# Анализатор Влажности Sartorius

# **Модель МА100 / МА50**

Инструкция по эксплуатации

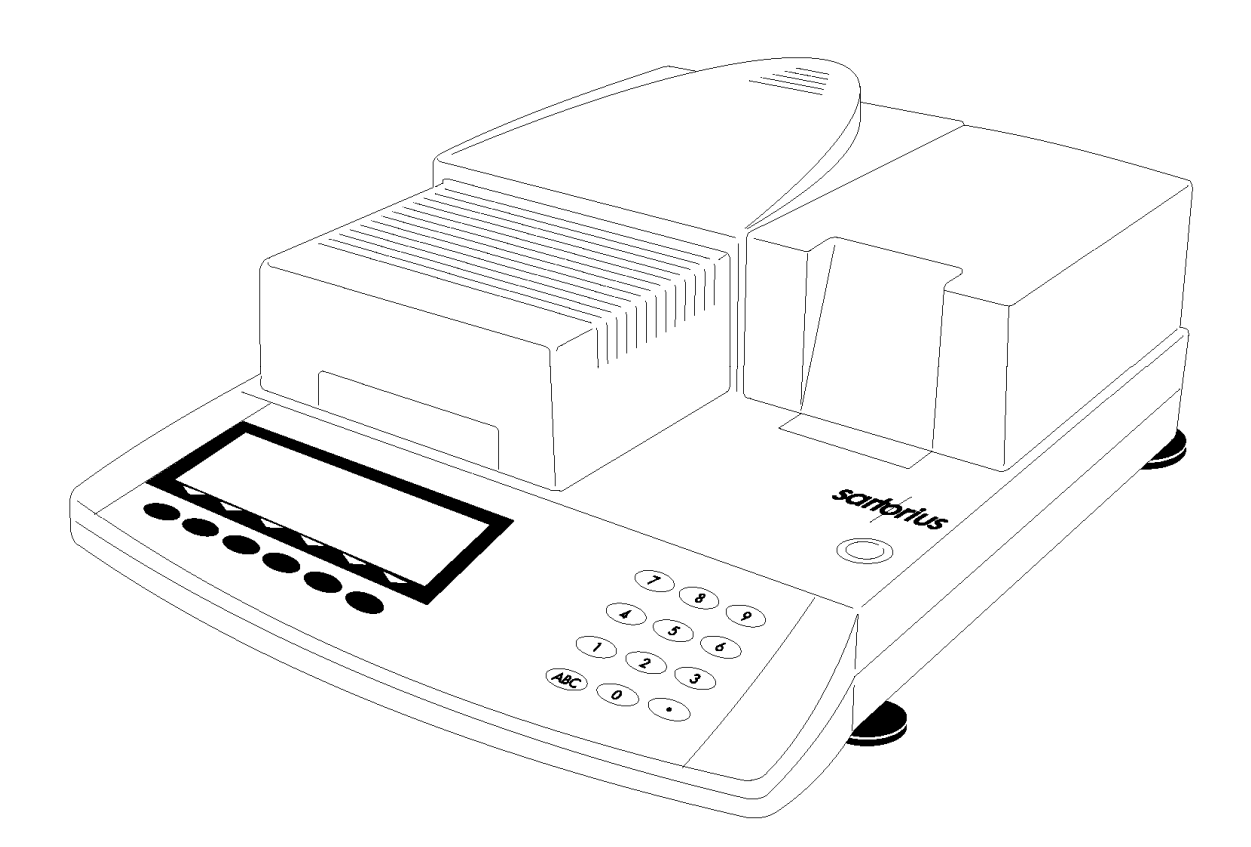

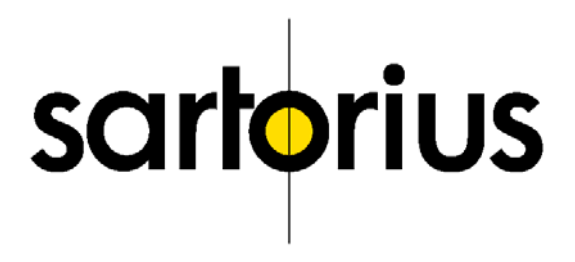

# Предназначение

Анализатор Влажности Sartorius модели МА100 и МА50 предназначен для быстрого и надежного определения содержания влаги в различных веществах - (твердых, жидких, и пастообразных) методом термогравиметрии.

Анализатор влажности облегчает работу и ускоряет выполнение Ваших повседневных процедур благодаря своим следующим особенностям:

- Быстрый анализ, деликатная и однородная сушка образца производится с помощью дискового керамического инфракрасного нагревательного элемента
- Благодаря автоматическому определению параметров отключения для полуавтоматического режима работы сушка происходит быстро и эффективно (режим asap);
- При автоматическом режиме работы достаточно указать лишь температуру сушки;
- Оптимальная настройка анализатора влажности под специфические методики анализа и сложные образцы достигается с помощью полуавтоматического режима распознавания момента завершения сушки;
- Быстрая сушка без риска пригорания образца, а также возможность предварительного нагрева теплочувствительного образца, обеспечиваются выбором адекватной программы нагревания;
- Сохраненные в памяти прибора программы для анализа самой широкой гаммы образцов позволят сохранить Ваше время при работе с различными типами проб;
- Если требуется документирование результатов анализа, то перед началом анализа Вы можете самостоятельно сконфигурировать вид выводимого отчета;

Анализатор влажности идеален как измерительный и контрольноизмерительный прибор при входном контроле, производственном контроле и контроле качества:

- Удобный и надежный контроль точности анализатора влажности в соответствии со стандартам DIN/ISO достигается благодаря внутреннему калибровочному грузу (только MA100);
- reproTEST функция для быстрого определения среднеквадратичного отклонения (только MA100);
- Распечатываемые отчеты (принтер поставляется дополнительно), отвечающим стандартам ISO/GLP, помогут Вам задокументировать результаты сушки;
- Оптимальное управление процессом контроля и качества, становится возможным благодаря статистической оценки до 9,999 исследований / программ;

 Возможность защиты паролем параметров сушки предотвращает нежелательные изменения в программах;

Анализатор влажности отвечает высочайшим требованиям точности и надежности результатов взвешивания благодаря следующим свойствам:

- Моторизированный привод нагревательного элемента обеспечивает отсутствие вибраций весовой системы при старте анализа и удобный доступ к рабочему отсеку;
- Удобочитаемый при любом освещении жидкокристаллический дисплей с подсветкой облегчает работу оператора;
- Съёмная крышка рабочего отсека облегчает чистку прибора и защищает весовую систему от загрязнения;

#### Обозначение символов

В этой инструкции используются следующие символы:

- Показывает шаги, которые Вы должны выполнить
- Показывает шаги, которые Вы должны выполнить только при наличии некоторых условиях
- Описывает, что случается после того, как Вы выполните некоторый шаг
- Показывает, что список продолжается
- Указывает на риск или опасность

# Содержание

| МЕРЫ БЕЗОПАСНОСТИ                                     | 6  |
|-------------------------------------------------------|----|
| ПОДГОТОВКА К РАБОТЕ                                   | 10 |
| Условия хранения и окружающая среда                   | 10 |
| Комплект поставки                                     | 10 |
| Инструкции по установке                               | 11 |
| Конструктивное решение                                | 15 |
| Описание клавиш                                       | 15 |
| Функциональные (''мягкие'') клавиши                   | 17 |
| ФУНКЦИОНИРОВАНИЕ                                      | 18 |
| Работа с меню и обработка результатов сушки           | 20 |
| Вывод данных                                          | 21 |
| Сохранение установок                                  | 23 |
| КОНФИГУРИРОВАНИЕ АНАЛИЗАТОРА ВЛАЖНОСТИ                | 24 |
| Установка параметров устройства                       | 26 |
| Ввод / изменение пароля                               | 29 |
| Меню Setup - Device parameters (Параметры устройства) | 34 |
| Конфигурирование отчета                               | 36 |
| РАБОТА С АНАЛИЗАТОРОМ ВЛАЖНОСТИ                       | 43 |
| Базовые принципы                                      | 43 |
| Подготовительные работы                               | 45 |
| Пробоподготовка                                       | 48 |
| Меню `'Установка параметров сушки''                   | 51 |
| Установка параметров сушки                            | 53 |
| Вывод параметров анализа                              | 60 |
| Идентификационные коды                                | 61 |
| Статистика (только МА100)                             | 62 |
| ОПИСАНИЕ ИНТЕРФЕЙСА ПЕРЕДАЧИ ДАННЫХ                   | 85 |

ОПИСАНИЕ ИНТЕРФЕЙСА ПЕРЕДАЧИ ДАННЫХ

| коды ошибок                                        | 95  |
|----------------------------------------------------|-----|
| УХОД И ТЕХОБСЛУЖИВАНИЕ                             | 100 |
| ТЕХНИЧЕСКИЕ ХАРАКТЕРИСТИКИ                         | 103 |
| ПРИНАДЛЕЖНОСТИ (ПОСТАВЛЯЮТСЯ ПО ОТДЕЛЬНОМУ ЗАКАЗУ) | 105 |
| ПРИЛОЖЕНИЕ                                         | 106 |

# Меры безопасности

Анализатор влажности отвечает Европейским нормам, международным правилам и стандартам для электрооборудования по электромагнитной совместимости и предусмотренными ими нормам техники безопасности.

Однако его неправильная эксплуатация или транспортировка могут привести к повреждениям и нарушениям в работе прибора.

Внимательно прочтите это руководство по эксплуатации перед началом работы с Вашим анализатором влажности для предотвращения повреждений прибора. Тщательно храните инструкцию по эксплуатации. Соблюдайте следующие указания по надежной и беспроблемной эксплуатации анализатора влажности.

- Используйте анализатор влажности только для выполнения анализа влажности. Любое неправильное использование анализатора может подвергнуть опасности людей и привести к повреждению анализатора или других товарно-материальных ценностей
- Не используйте анализатор влажности в помещениях/условиях с повышенной опасностью; эксплуатируйте его только в условиях окружающей среды, указанных в этой инструкции
- Работать с анализатором влажности может только квалифицированный персонал, знакомый со свойствами анализируемого образца.
- Перед началом работы убедитесь, что значение напряжения, указанного на анализаторе, совпадает с напряжением вашей сети.
- Устройство поставляется с блоком питания, который имеет заземляющий провод
- Единственный способ полностью отключить прибор от питающего напряжения – отсоединить шнур электропитания от сети
- Установите силовой кабель так, чтобы он не касался нагреваемых деталей анализатора влажности
- Используйте только те удлинители, которые отвечают соответствующим стандартам и имеют защитный заземляющий провод
- Отсоединение заземляющего провода запрещено
- Используете дополнительные принадлежности только фирмы ''Сарториус", так как они оптимально приспособлены для работы с Вашим анализатором влажности
- Защитите анализатор влажности от контакта с жидкостями
- При наличии видимого повреждения анализатора влажности или шнура электропитания: отключите оборудование, и заприте его

в безопасном месте, для гарантии неиспользования прибора в настоящее время

! Очищайте Ваш анализатор влажности только согласно инструкциям по очистки прибора (см. "Уход и техобслуживание'')

Не открывайте корпус анализатора. При нарушении целостности пломбы (этикетки) Вы теряете права на гарантийное обслуживание.

В случае возникновения проблем с Вашим анализатором влажности обратитесь в сервисный центр.

#### Предупреждение: Сильные Ожоги

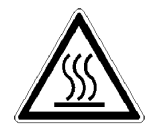

- При установке анализатора влажности оставьте достаточно места для обеспечения охлаждения рабочего места и Вашего анализатора
  - Оставьте 20 см вокруг анализатора влажности
  - Оставьте 1 метр выше устройства
- Не помещайте никаких огнеопасных веществ в, под или около анализатора влажности по причине высокой температуры нагревательного элемента.
- Будьте внимательным при удалении образца из нагревательной камеры: образец, нагревательный элемент и используемая чашка для образцов могут быть горячими
- Не снимайте нагреваемый элемент в течение сушки: нагревающий элемент и его защитные стеклянные панели могут быть чрезвычайно горячими!
- Избегайте избыточного тепловыделения вокруг анализатора

#### Предупреждение: Огонь, Вспышка

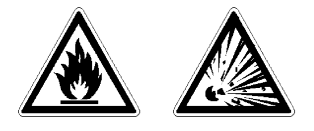

 Использование определенных материалов, например, огнеопасных, взрывчатых, содержащих растворители может быть небезопасно для персонала или оборудования Для предотвращения вступления пара, образованного при высушивании образца, в контакт с кислородом, имеющимся в окружающей среде в некоторых случаях, возможна эксплуатация анализатора влажности в атмосфере азота. Проверьте применительно к данному случаю, может ли этот метод использоваться, потому что установка анализатора в замкнутом пространстве может воздействовать на его функции (например, перегрев анализатора). При сомнениях проведите анализ опасности.

Потребитель должен отвечать и нести ответственность за любые повреждения, которые могут при этом возникнуть.

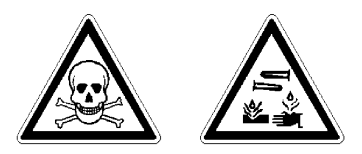

 Вещества, содержащие яд, каустическую соду или коррозийные вещества могут быть высушены только под вытяжным шкафом. Нижнее значение интоксикации в рабочей области не должно быть превышено.

# Предупреждение: Коррозия

При анализе веществ, выделяющих активные пары в процессе нагревания (например кислоты), мы рекомендуем: Работать с малыми количеством проб. Иначе пары, конденсируясь на холодных деталях анализатора, могут вызвать коррозию. Потребитель должен отвечать и нести ответственность за любые повреждения, которые могут при этом возникнуть.

# Подготовка к работе

Анализатор влажности состоит из нагревательного элемента, весовой системы, дисплея, управляющего устройства и принтера (поставляется дополнительно). В дополнение к разъёму АС адаптера (питание от сети переменного тока), прибор также имеет порт передачи данных для соединения с периферийными устройствами, такими как РС, внешний принтер, и т.д.

# Условия хранения и окружающая среда

Допустимая температура хранения: 0..+40°С Нельзя подвергать прибор экстремальным температурам, влажности, ударам или вибрации.

# Распаковка Анализатора Влажности

- После распаковки анализатора влажности, тщательно проверьте его на наличие любых видимых повреждений, которые могут образоваться при неправильной транспортировке.
- В случае обнаружения повреждений следуйте рекомендациям указанным в разделе ''Техника безопасности'' главы "Уход и техобслуживание''.

Сохраните коробку и все части упаковки на случай необходимой транспортировки прибора. Используйте только комплект оригинальной, стандартной упаковки для предотвращения повреждений прибора во время транспортировки. Перед упаковкой анализатора отсоедините соединительные кабели от прибора

# Гарантия

Не отступайте от преимуществ нашей полной гарантии. Пожалуйста, свяжитесь с сервисным центром ''Сарториус'' для дополнительной информации.

# Комплект поставки

Комплект поставки включает следующие части:

- Анализатор влажности
- Шнур электропитания
- Держатель чаши
- Защитную вставку
- Противопылевой чехол для панели управления
- 80 алюминиевых чашек разового использования
- 1 пинцет
- 3 карточки с краткими командами на 6 различных языках

#### Инструкции по установке

Анализатор влажности фирмы ''Сарториус'' оптимально сконструирован для обеспечения надежных результатов анализа при обычных условиях эксплуатации в условиях лаборатории или производства. При выборе места установки обратите внимание на следующие факторы, способствующие быстрой и точной работе Вашего анализатора

- Установите анализатор влажности на ровную поверхность, не подверженную влиянию различных колебаний
- Избегайте попадания прямых солнечных лучей или перегрева от каких-либо других источников тепла
- Не подвергайте анализатор влажности значительным колебаниям температур
- Защищайте анализатор влажности от воздушных потоков, исходящих от открытых окон и дверей
- Защищайте, при возможности, анализатор влажности от пыли
- Защищайте анализатор влажности от влияния агрессивных химических паров
- Избегайте длительного воздействия повышенной влажности
- Убедитесь, чтобы выбрали именно то место, где невозможен перегрев анализатора. Оставьте достаточно места между анализатором влажности и материалами, подвергающимися нагреву.

#### Акклиматизация анализатора влажности

Нельзя подвергать прибор длительное время экстремальной влажности. Нежелательное образование росы (сконденсированная влажность воздуха на приборе) может возникать при переносе холодного прибора в значительно более теплую среду. В таком случае акклиматизировать отсоединенный от сети прибор необходимо в течении 2 часов или более в условиях комнатной температуры. Если прибор постоянно подсоединён к сети, то длительная положительная разница температур во внутренней полости и окружающей среды практически исключает воздействие влажности.

#### Установка Анализатора Влажности

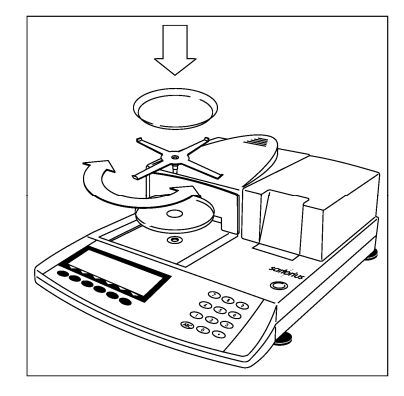

Детали, перечисленные ниже, устанавливают в

указанной последовательности:

- Пылезащитный чехол на клавиатуру
- Защитный диск
  - Держатель чаши; поверните налево или право, слегка нажмите, пока держатель не остановится и зафиксируется. При этом раздастся негромкий щелчок.

– Положите одноразовую чашку для образцов

#### Подключение анализатора влажности к сети

 Убедитесь, что напряжение, указанное на приборе, соответствует Вашему местному напряжению, а форма вилки позволяет подключить прибор к сети.

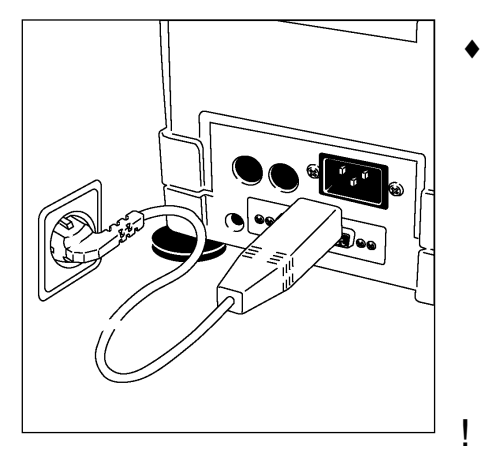

По техническим причинам нагревательный элемент анализатора влажности может быть настроен на 230 или 115 вольт. Напряжение может быть установлено в соответствии с Вашими потребностями. Установка напряжения обоз-начена на метке фирмы – изготовителя (см. снизу анализатора), например: 230 вт: MA50C- ... 230 ..

115 вт: МА50С- ... 115 ..

Если оно не соответствует:

Чтобы изменить установку напряжения, свяжитесь с техническим центром Sartorius и не эксплуатируйте ваш анализатор влажности в это время!

Используйте только

- Оригинальные шнуры электропитания
- Шнуры электропитания, одобренные техническим специалистом по обслуживанию оборудования ''Сарториус''
- При использовании удлинителя: используйте только кабель с защитным заземляющим проводом
- При соединении анализатора влажности, классифицированного по классу 1, к питанию от сети переменного тока: анализатор влажности должен быть подключен в должным образом установленную настенную розетку, имеющую защитный заземляющий провод

### Меры предосторожности

Если Вы используете розетку, которая не имеет защитного заземляющего провода, убедитесь, чтобы установленное эквивалентное заземление было заверено электриком, как определено в соответствующих правилах в вашей стране. Защитный эффект не должен быть сведен на нет, при использовании удлинителя без защитного заземляющего провода.

#### Подключение электронных периферийных устройств

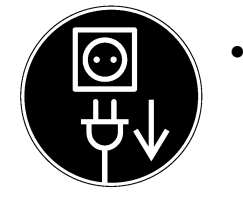

Перед присоединением и разъединением штекерных соединений между периферийным устройством и анализатором всегда отсоединяйте прибор от сети

# Время прогрева

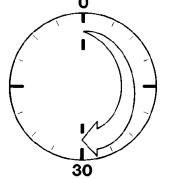

После первого подключения прибора к электросети (или после достаточного долгого отключения необходим прогрев анализатора как минимум 30 минут. Только после прогрева в течении указанного времени анализатор достигает требуемой рабочей температуры.

## Зарядка встроенного аккумулятора

Перед первой работой оставьте включенным анализатор влажности по крайней мере в течении 10 часов, для зарядки встроенного аккумулятора. При отключении анализатора от сети, данные анализа будут храниться в памяти прибора приблизительно три месяца.

## Установка прибора по уровню

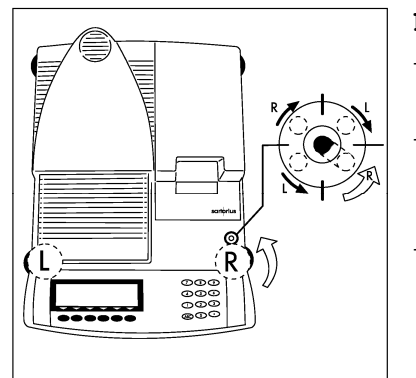

#### Цель:

- Компенсация неровностей на месте установки анализатора
- Точное горизонтальное положение анализатора для обеспечения воспроизводимых результатов анализа
- Это особенно необходимо для анализа жидких образцов, которые должны находится на одном уровне в одноразовой чашке для образцов

После каждой смены места установки заново отрегулируйте анализатор по уровню. Используйте только 2 передние ножки для установки прибора по уровню

- 2 задние ножки закручиваются до упора
- Поворачивают 2 передние ножки, пока пузырек воздуха не окажется в пределах круга уровнемера
- Выкручивают 2 задних ножки, пока они не коснутся поверхности, на которой расположен анализатор влажности

### Использование кратких инструкций

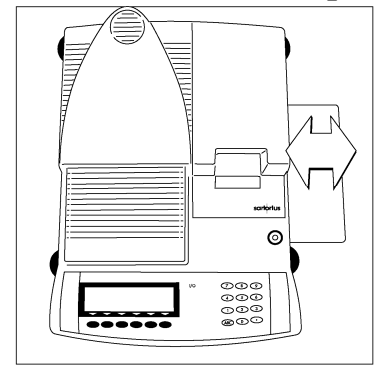

К анализатору влажности прилагаются отдельные карточки с краткими инструкциями по наиболее важным функциям Инструкции выполнены на следующих языках: - Английский / голландский

- Английский / голландский
  Немецкий / итальянский
  - Французский / испанский

Хранение карточек:

• Прилагаемые карточки удобно хранить в специальном кармане снизу анализатора

# Включение Анализатора; Открытие и закрытие крышки нагревательной камеры

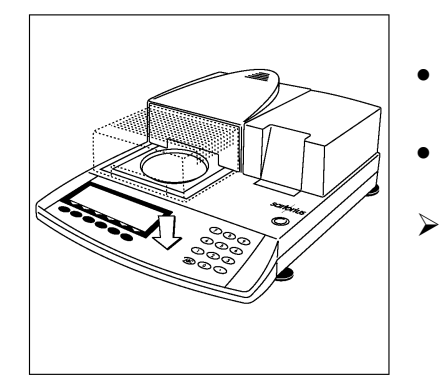

- Для включения анализатора: Нажмите клавишу **I/Q**
- Для открытия или закрытия или закрытия отсека для проб: нажмите клавишу
- Встроенный мотор откроет или закроет отсек для проб

## Установка языка

- См. раздел " Установка Языка " в главе " Конфигурирование Анализатора Влажности "

## Установка даты и времени

• См. раздел "Ввод информации пользователя "в главе "Конфигурирование анализатора влажности "

#### Конструктивное решение

Работа с анализатором влажности соответствует стандартизированной "концепции", которая описана ниже.

#### Клавиши

Анализатором влажности можно управлять с помощью клавиш на дисплейном блоке или через подсоединенный компьютер. Ниже описано, как управлять анализатором с помощью клавиш на дисплейном блоке.

#### Клавиши с маркировкой

Эти клавиши имеют одну определенную функцию, но они не всегда доступны. Применение этих клавиш зависит от текущего режима работы и установок меню

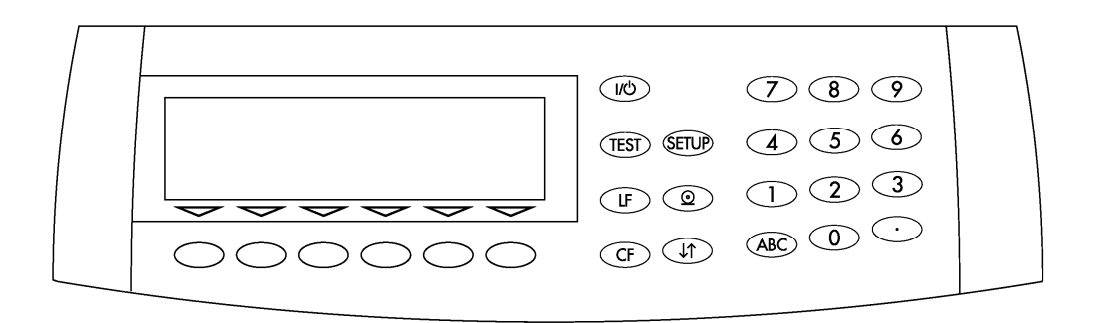

#### Описание клавиш

- I/Q Вкл\выкл Включает или выключает дисплей. Анализатор влажности остается в режиме готовности (режим Standby).
- **TEST** isoTEST Нажимайте эту клавишу для выбора функции калибровки / юстировки весовой системы и тестирования аппаратного обеспечения.
- SETUP Конфигурирование анализатора влажности. Открывает доступ в меню Setup Записывает в память установки и осуществляет выход из Setup
- **LF** Перевод строки Принтер осуществляет пропуск строки
- Вывод данных
   Нажимайте эту клавишу для вывода данных через интерфейс на принтер фирмы ''Сарториус'' (поставляется отдельно) или компьютер

#### CF Очистка

Это клавиша используется для прерывания / очистки функций

- Отменяет ввод с клавиатуры и стирает содержимое памяти
- Прерывает процесс калибровки / юстировки
- Возвращает прикладную программу в предыдущее \_ состояние
- Клавиши курсора VA. Открывает или закрывает отсек для проб
- 0..9, . Цифровые клавиши Для цифрового ввода. См. раздел "Ввод текста"
- ABC Алфавитно – цифровые клавиши для ввода букв и/или специальных (\*, /, пробел, и т. д.) См. раздел "Ввод текста"

## Цифровой ввод

Чтобы ввести цифры: нажмите на клавиши 0 ... 9. Чтобы сохранить введенные цифры: нажмите ''мягкую'' клавишу со стрелкой под соответствующим сокращенным обозначением в нижней строке дисплея.

Чтобы прервать/отменить числовой ввод: Нажмите клавишу СЕ

## Буквенный ввод

- Чтобы ввести цифры: См. раздел "Цифровой ввод "
- Чтобы ввести буквы или символы: •
- Вначале нажмите на клавишу АВС
- $\geq$ Буквы появляются в нижней строке дисплея
- Чтобы выбрать группу букв. Нажмите клавишу со стрелкой под группой, содержащей требуемую группу
- Чтобы выбрать букву/знак: нажмите соответствующую **''**мягкую'' клавишу
- $\geq$ Выбранная буква появится на дисплее
- При необходимости введите следующую букву/знак, как описано выше
- Для выхода из режима ввода букв (то есть если последний введенный символ - буква): Нажмите АВС
- Для сохранения слова: нажмите соответствующую ''мягкую'' клавишу (например, **ID**)
- Чтобы стереть слово: нажмите СГ
- Чтобы стереть данные пользователя: введите десятичную точку клавишей . и подтвердите их с помощью клавиши 🚽

# Функциональные (''мягкие'') клавиши

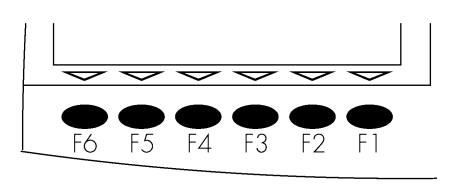

Функции ''мягких'' клавиш зависят от текущего рабочего режима и установок в меню прибора; текущая функция отображается в строке текста на дисплее Функциональные клавиши пронумерованы направо: F1...F6

слева

Функциональные клавиши

Info: Информация о фазах исполнения программ сушки

Prog.: Выбор / конфигурация программ сушки

Stat.: Статистика на дисплее / удаление

ID: Ввод идентификационного номера

**Mode:** Режим изменения параметров

**Tare:** Тарирование чашки

#### Символы

На нижней строке дисплея инициируются символы и / или сокращения ''мягких клавиш''. За курсорными клавишами закреплены следующие функции:

- Возврат к меню Setup (если Вы находитесь в меню Setup: сохранение установок и выход из программы Setup)
- < Возврат к более высокому уровню меню
- > Индикация подпункта текущего пункта меню
- Л Перемещение вверх в пределах окна
- v Перемещение вниз в пределах окна
- ↓ Подтверждение выбранного параметра

Существуют два существенно различных вида индикации:

- Индикация для анализа влажности и проверочных функций
- Индикация для установочных параметров меню (например, SETUP, Mode, ID) и окончательных результатов (Info, Statistics)

# Функционирование

#### Функции анализа и тестирования

Дисплей разделен на девять зон.

Строка метрологических данных:

Здесь отображены число выбранных программ сушки (например, P1), температура и критерий для распознавания момента завершения сушки.

#### Графическая шкала:

Графическая шкала показывает, какую часть от наибольшего предела взвешивания составляет нагрузка на чашке прибора. С помощью графической шкала Вы можете узнать, выбрали ли Вы минимальный и максимальный вес или целевое значение влажности, допуск в %.

Здесь высвечиваются следующие символы:

| 0 %  | Нижний предел                       |
|------|-------------------------------------|
| 100% | Верхний предел                      |
|      | Графическая шкала с 10 % интервалом |
| -    | Минимальный допуск                  |
| =    | Целевое значение влажности          |
| +    | Максимальный допуск                 |

Знак Плюс / минус: Знак ''плюс'' или знак "минус" (+ или -) показывают значение веса образца (например, рассчитанное значение в программе ''Взвешивание в процентах'').

Строка результата измерения: Отображение результата измерения или вычисления или буквенноцифрового ввода.

Символ единиц измерения и стабильности: После стабилизации показаний прибора здесь отображаются единицы измеренного или расчетного значений.

Символ сушки:

(∭) В течение сушки образца здесь отображен следующий символ:

Символ печати:

Во время распечатки результатов анализа и других данных, в этой строке отображаются следующие символы:

🕟 Печать

18

Строка текста:

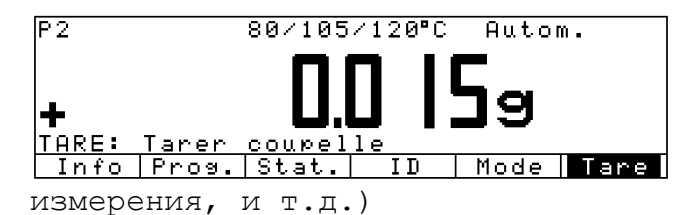

Здесь выводится дополнительная информация (например, режим работы, ''подсказки оператору'', температура анализа и время

Обозначения "мягких" клавиш:

Здесь инициируются функции мягких клавиш, действующие в данный момент; обозначены текущие функции клавиш курсора (''мягких клавиш''). Пожалуйста обратите внимание, что, когда мы говорим " нажмите Х ''мягкую'' клавишу", мы относим это к фактической клавише, обозначенной ниже отображенной метки.

#### Работа с меню и обработка результатов сушки

Дисплей делится на три части.

Строка, показывающая режим работы прибора:

Здесь отображается функция, соответствующая текущему режиму работы, а в программе Setup – текущий раздел меню.

Окно ввода и вывода данных:

Это окно содержит или конкретную информацию (например, текущую прикладную программу) или сводный перечень параметров. Выбранный пункт отображается с инверсией (белые символы на черном фоне). Кроме того, в этом окне, Вы можете перемещаться по меню, используя клавиатуру.

Пример:

Меню Setup, подпункт ''Parameter Settings'': Символ ''o'' в этом окне указывает текущую установку меню

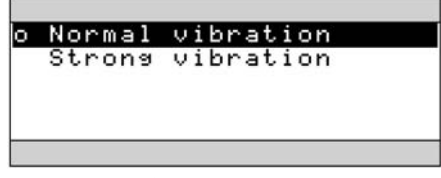

Строка функциональных клавиш:

См. " Функциональные клавиши (''мягкие клавиши'') на предыдущей странице

Установка параметров

Требуемые параметры Вы можете выбрать в рабочем меню весов. Эти меню имеют несколько уровней.

*Пример* Меню SETUP:

Для установки параметров: нажмите клавишу **SETUP** Для перемещения по пунктам меню нажмите: ∧, ∨ Для выбора подменю нажмите клавишу > Для выбора параметра: Последовательно нажимайте на клавиши ∧ до тех пор, пока не появится требуемая установка (выделяется белым шрифтом на черном фоне). Подтвердите установку нажатием на клавишу ↓

Для изменения числового значения параметра: Последовательно нажимайте на клавиши ∧ или ∨ до тех пор, пока не появится требуемая установка (выделяется белым шрифтом на черном фоне). Введите нужный Вам номер с помощью клавиш 0 ... 9 , . или клавиши ABC если необходимо ввести слово. Подтвердите установку нажатием на клавишу для выхода из меню SETUP: нажмите на клавишу SETUP или <<.

#### Вывод данных

К анализатору влажности можно подключить или внутренний принтер (поставляется дополнительно) или, через встроенный имеет интерфейс данных:

- Компьютер (PC)
- Промышленный контроллер обработки данных
- Универсальный дистанционный переключатель

## Внутренний / внешний принтер

Выбором соответствующего кода меню SETUP Вы можете настроить функции печати в соответствии с Вашими требованиями. Распечатка может происходить автоматически или при нажатии на клавишу; зависеть или не зависеть от показаний стабильности или времени; с или без идентификационного номера ID; и быть стандартной или в соответствии с требованиями ISO/GLP

ISO: Interntional organization for Standartization

(Международная Организация по Стандартизации)

GLP: Good Laboratory Practice

(Хорошая Лабораторная Практика)

Более подробное описание возможностей вывода данных – в разделе " Функции вывода данных " главы " Эксплуатация анализатора влажности "

#### Интерфейс передачи данных

В дополнение или вместо внутреннего принтера Вы можете подключить различные периферийные устройства, указанные ниже:

- Внешний принтер
- Индикаторы состояния с портами цифрового ввода
- Промышленный контроллер обработки данных с портом ввода / вывода
- Компьютер

Интерфейс передачи данных позволяет дистанционно управлять или тестировать анализатор влажности. Для детального описания, см. раздел "Функции вывода данных" главы" Эксплуатация анализатора влажности".

## Коды Ошибок

При нажатии на не имеющую функции или заблокированную (в определенном месте прикладной программы) клавишу ошибка инициируется следующим образом:

- Если клавиша не имеет функции, звучит двойной акустический сигнал
- Если клавиша недоступна в данный момент, звучит двойной акустический сигнал и на дисплее, в строке текста, появляется сообщение об ошибке

 При неправильной операции на дисплее выводится сообщение об ошибке или её код

Реакция на ошибки оператора одинакова для всех рабочих режимов. Подробное описание - в разделе ''Коды Ошибок ".

## Сохранение установок

#### Сохранение установленных кодов

При включении прибора действует последняя установленная конфигурация. Параметры установки в меню Setup и параметры сушки сохраняются в энергонезависимой памяти анализатора влажности. Параметры установок, выбранные с помощью клавиши MODE во время анализа не сохраняются (исключение: параметры вывода результатов анализа). Кроме того, заводские регулировки могут быть восстановлены.

#### Защита установленных кодов

Вы можете назначить пароли, для блокировки доступа к:

- Функциям ввода данных пользователем
- Рабочему меню весов
- Конфигурации распечатки

Если пароль не был установлен, доступ к программам сушки, " SETUP: Device parametrs' и " Printout configuration" открыт без пароля.

Если Вы ввели пароль и затем его забыли, Вы можете использовать Общий Пароль (см. Приложение) для доступа к меню

# Конфигурирование Анализатора Влажности

# Цель

Вы можете сконфигурировать Ваш анализатор влажности, в соответствии со своими индивидуальными требованиями путем ввода данных пользователя и установки параметров в меню SETUP Меню Setup подразделяется на подменю:

- Язык
- Параметры устройства
- Конфигурация отчета
- Информация о приборе

# Установка Языка

Вы можете выбрать один из 5 языков для отображения информации:

- Немецкий
- Английская (заводская регулировка)
- Английский язык с форматом США для даты / времени
- Французский
- Итальянский
- Испанский

# Пример

# Выбор языка: " U.S. Mode"

|    | Шar                          | Клавиша<br>( или дей | а<br>і́ствие) | Экран                                                                                           |
|----|------------------------------|----------------------|---------------|-------------------------------------------------------------------------------------------------|
| 1. | Выберите меню Setup          | Нажмите <b>SI</b>    | ETUP          | SETUP<br>Language<br>Device parameters<br>Printout configuration<br>Device information          |
| 2. | Выберите язык                | Нажмите              | >             | SETUP LANGUAGE<br>Deutsch<br>OEnglish<br>U.SMode<br>Français<br>Italiano<br><< < < > > > y      |
| 3. | Установите язык " США. Mode" | Нажмите              | ^             | SETUP LANGUAGE<br>Deutsch<br>oEnglish<br>U.SMode<br>Français<br>Italiano<br><< < < > V          |
| 4. | Подтвердите установку        | Нажмите              | ┙             | SETUP LANGUAGE<br>Deutsch<br>English<br>GU.SMode<br>Fran§ais<br>Italiano<br><<                  |
| 5. | Выйдите из меню Setup        | Нажмите              | ~<            | P2 105°C Auto.<br><b>D.D.D.D.J.9</b><br>TARE: Tare sample pan<br>IProg. IStat. ID   Mode   Tare |

# Установка параметров устройства (DEVICE)

# Цель

Конфигурация анализатора, то есть адаптация к требованиям пользователя выбором нужных параметров из меню. Вы можете блокировать доступ к меню, с помощью пароля.

#### Возможности

Параметры группируются следующим образом:

- Пароль к меню Setup
- Пользовательский ID
- Параметры взвешивания
- Интерфейс передачи данных
- Внутренний принтер (поставляется дополнительно)
- Клавиатура
- Дисплей
- Часы
- Дополнительные функции
- Заводские регулировки

Вы можете смотреть, вводить или изменять следующие параметры: Пароль

 Пароль для доступа к меню SETUP: " Device parameters", " Printout configuration " и "Drying program" (максимум 8 символов)

ID пользователя

- код ID: ID пользователя (максимум 20 символов)

| SETUP    | DEVICE | USER ID   |
|----------|--------|-----------|
| User ID: |        | SMITH2345 |
|          |        |           |
|          |        |           |
|          |        |           |
|          | < 1    |           |

Параметры взвешивания

- Настройка условий окружающей среды
- Номер набора гирь для калибровки./юстировки: W-ID (идентификационный номер гири; максимум 14 знаков)
- Точное значение массы калибровочной гири для калибровки/юстировки анализатора согласно свидетельству DKD (смотрите раздел ''Калибровка/Юстировка'' главы Эксплуатация анализатора влажности)

Интерфейс

- Режим SBI
  - Передача данных через последовательный порт на РС или внешний принтер. В анализаторе установлены заводские параметры для специализированного принтера YDP03-0CE/
  - Формат передачи данных: скорость передачи, число бит данных, паритет, число стоп-бит, квитирование.

- Режим xBPI
  - Функционально-ориентированный интерфейс передачи данных
  - Адрес сети: ввод числа от 0 до 31; заводская установка: 1
- Режим Sartonet
- Интерфейс передачи данных RS-485 для работы в специализированной сети Sartonet
  - Адрес сети: ввод числа от 0 до 31; заводская установка: 1

Клавиатура

- Функция СF при вводе данных: стирает ввод полностью или только последний знак
- Блокировка клавиш

Дисплей

- Фон
- Контрастность (введите номер от 0 до 4; заводская регулировка: 2)

Часы

- Время (в формате hh.mm.ss; hh) может быть введено без предшествующего нуля
- Дата (в формате dd.mm.yy или mm.dd.yy, при выборе "Английский язык с форматом США для даты/времени)

Дополнительные Функции

- Функция включения или выключения акустического сигнала
- Функции подключения внешнего универсального дистанционного переключателя, дополнительной клавиатуры или сканера штрихового кода

#### Заводские установки

Заводские установки параметров обозначены символом ''о''.

#### Подготовка

Выберите меню Setup:

Нажмите на клавишу **SETUP** 

| SETUP                  |         |       |  |     |     |
|------------------------|---------|-------|--|-----|-----|
| Langua                 | ase     |       |  |     |     |
| Device                 | e param | eters |  |     |     |
| Printout configuration |         |       |  |     |     |
| Device information     |         |       |  |     |     |
|                        |         | -     |  |     | _   |
| l cc -                 |         |       |  | U U | 1 > |

#### На дисплее появится надпись "SETUP"

#### Выберите "Device parameters"

Нажмите на ''мягкие'' клавиши ∨ И>

Если пароль не был установлен, доступ к программам сушки, " SETUP: Device parametrs' и " Printout configuration" открыт без пароля

Если был установлен пароль

- Э Появляется указание ввести пароль
- Если доступ блокирован паролем, введите пароль, используя буквенно-цифровые клавиши

- Если последний введенный знак буква, завершите ввод ٠ нажатием АВС
- •
- **Подтвердите введенный пароль:** ↓ На дисплее появится меню "Параметры устройства"  $\triangleright$

| SETUP            |                   | DEVICE |  |   |   |
|------------------|-------------------|--------|--|---|---|
| Passwo           | ord               |        |  |   |   |
| User 1           | D                 |        |  |   |   |
| Weigh.           | Weigh. parameters |        |  |   |   |
| Inter:           | Interface         |        |  |   |   |
| Internal printer |                   |        |  |   |   |
| <<               |                   | <      |  | ~ | > |

# Ввод / изменение пароля

- Пароль для доступа к меню SETUP: " Device parameters" " Printout configuration " и " Drying programs" ( максимум 8 символов )
- Выберите меню Setup:
- Нажмите на клавишу SETUP
- Выберите требуемый параметр
  - Нажмите на ''мягкие'' клавиши 🗸 И >
  - Если пароль уже был введен
- Появляется указание ввести пароль

| SETUP     |                   | DEVICE |  |   |        |
|-----------|-------------------|--------|--|---|--------|
| Passwo    | ord               |        |  |   |        |
| User ]    | D                 |        |  |   |        |
| Weigh.    | Weigh. parameters |        |  |   |        |
| Interface |                   |        |  |   |        |
| Interr    | <u>nal pri</u>    | nter   |  |   |        |
| < <       |                   | ¢      |  | > | $\sim$ |

Введите пароль

Нажмите 🗸 для подтверждения пароля

- На дисплее появляются данные пользователя:
- Запишите сюда введенный пароль:

Пароль = .....

Если Вы ввели пароль, но забыли его:

- Введите общий пароль (см. Приложение)
- Нажмите 🚽 для подтверждения пароля
- На дисплее появятся данные пользователя
- Выбирают функцию установки пароля:

Нажмите несколько раз на ''мягкую'' клавишу **q** или **Q** и клавишу **O** пока

#### на дисплее не появится

Password: и на дисплее появится введенный пароль

| SETUP     | DEVICE | PASSWORD |
|-----------|--------|----------|
| Password: |        | ABC123   |
|           |        |          |
|           |        |          |
| ESC       |        | L        |

- Новый пароль: Введите цифры и буквы нового пароля (максимум 8 знаков)
  - Сообщение ''none'' означает, что пароль не был сохранен Для удаления пароля:

Нажмите . и подтвердите

- Подтвердите ввод нажатием на клавишу 🚽
- Выйдите из меню Setup:
  - Нажмите на клавишу **SETUP**
- Произойдет перезапуск прикладной программы

# Дополнительные функции:

- Сохраните установки и выйдите из меню Setup:
  - Нажмите ′′мягкую′′ клавишу <<
- Перезапустите прикладную программу
- При появлении на дисплее "Device parameters"

Нажмите ''мягкую'' клавишу **Θ** • Распечатайте установку параметров Распечатка (пример)

Строки в распечатке длиной более чем 20 символов укорачиваются

SETUP

DEVICE -----User ID User ID: ABC123456 Weighing parameters Adapt filter Normal vibration Calibration/Adjust Wt.ID (W ID): 123 Cal./Adj. wt.: 50.000 g Interface SBI Baudrate 1200 baud Number of data bit 7 bit Parity Odd Number of stop bit 1 stop bit Handshake mode Hardware 1 char etc.

• Для возврата к заводским установкам см. раздел ''Заводские установки'' в главе ''Установка параметров''

# Пример:

# Установка параметра ''Адаптация фильтра'' в положение ''Сильные вибрации''

| Шаг                                                                                                    |                                          | Клавиша                                                                                             | Экран               |
|----------------------------------------------------------------------------------------------------|------------------------------------------|----------------------------------------------------------------------------------------------------|---------------------|
| (                                                                                                    | или действие)                            |                                                                                                    |                     |
| 1. Выберите меню Setup                                                                                                    | Нажмите <b>SETUP</b>                     | SETUP<br>Language<br>Device parameters<br>Printout configur:<br>Device information                  | ation               |
| 2. Выберите и подтвердите<br>пункт "Device parameters "<br>(Параметры устройства)                                                | Нажмите ∨,>                              | SETUP DEVICE<br>Password<br>User ID<br>Weigh, parameters<br>Interface<br>Internal printer<br><<   < |                     |
| <ol> <li>Выберите и подтвердите<br/>пункт "Weigh. parameters "<br/>(Параметры взвешивания)</li> </ol>                            | Дважды<br>нажмите ∨,<br><b>нажмите</b> > | SETUP DEVICE<br>Adapt filter<br>Calibration/adjust                                                  | WGH. PARAM.<br>ment |
| <ol> <li>Подтвердите выбор пункта<br/>"Adapt filter" (адаптация<br/>фильтра) и перейдите к<br/>следующему уровню меню</li> </ol> | Нажмите >                                | DEVICE WGH. F<br>ONormal vibration<br>Strong vibration                                              | °ARAM. ADAPT FILT   |
| <ol> <li>Быберите пункт</li> <li>"Strong vibration"</li> </ol>                                                                   | Нажмите ∨                                | DEVICE WGH. F<br>oNormal vibration<br>Strong vibration                                              | PARAM. ADAPT FILT   |
| 6. Подтвердите выбор пункта<br>"Strong vibration"                                                                                | Нажмите പ                                | DEVICE WGH. F<br>Normal vibration<br>OStrong vibration                                              | ARAM. ADAPT FILT    |
| <ol> <li>Если требуется установите<br/>другие коды</li> </ol>                                                                    | Нажмите >, < , ^, v                      |                                                                                                    |                     |
| <ol> <li>Подтвердите установку и<br/>выйдите из меню Setup</li> </ol>                                                            | Нажмите <<                               |                                                                                                    |                     |

# Пример:

# Установка даты и времени

| Шаг                                                                                                    | Клавиша<br>( или действие                      | Экран<br>Экран                                                                                       |
|----------------------------------------------------------------------------------------------------|------------------------------------------------|----------------------------------------------------------------------------------------------------|
| 1. Выберите меню Setup<br>Выберите и подтвердите пункт<br>"Device parameters "<br>(Параметры устройства) | Нажмите <b>SETUP</b><br>Нажмите ∨<br>Нажмите > | SETUP DEVICE<br>Password<br>User ID<br>Weigh. parameters<br>Interface<br>Internal printer<br><<      |
| <ol> <li>Выберите пункт "Clock"<br/>(Время)</li> </ol>                                                   | Последовательно<br>нажимайте v, >              | SETUP         DEVICE         CLOCK           Time:         15.06.10           Date:         12.09.97 |
| 3. Введите время                                                                                         | 1 1.1 2.30                                     | SETUP         DEVICE         CLOCK           Time:         11.12.30           Date:         12.09.97 |
| <ol> <li>Установите выбранное<br/>время и перезапустите часы</li> </ol>                                  | Нажмите 🞝                                      | ESC I I I I I                                                                                        |
| 5. Выберите "Date" (дата)                                                                                | Нажмите ∨                                      |                                                                                                    |
| 6. Введите дату                                                                                          | 13.03.99                                       | SETUP         DEVICE         CLOCK           Time:         11.12.42           Date:         13.03.99 |
| 7. Сохраните данные                                                                                      | Нажмите പ                                      |                                                                                                    |
| <ol> <li>Если требуется установите<br/>другие коды</li> </ol>                                            | Нажмите >, < , ^ , ∨                           |                                                                                                    |
| <ol> <li>Подтвердите установку и<br/>выйдите из меню Setup</li> </ol>                                    | Нажмите <<                                     |                                                                                                    |

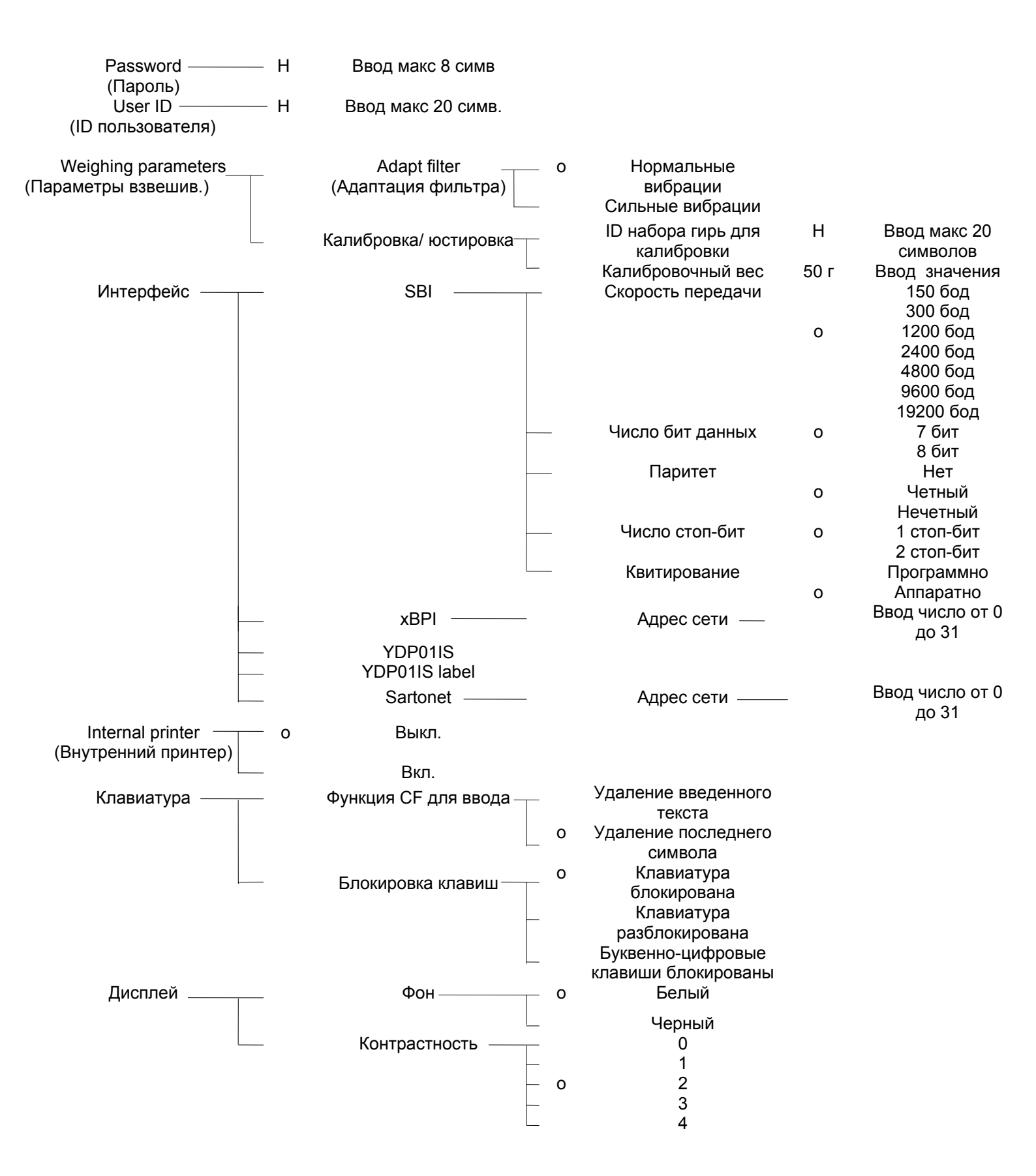

# Меню Setup - Device parameters (Параметры устройства)

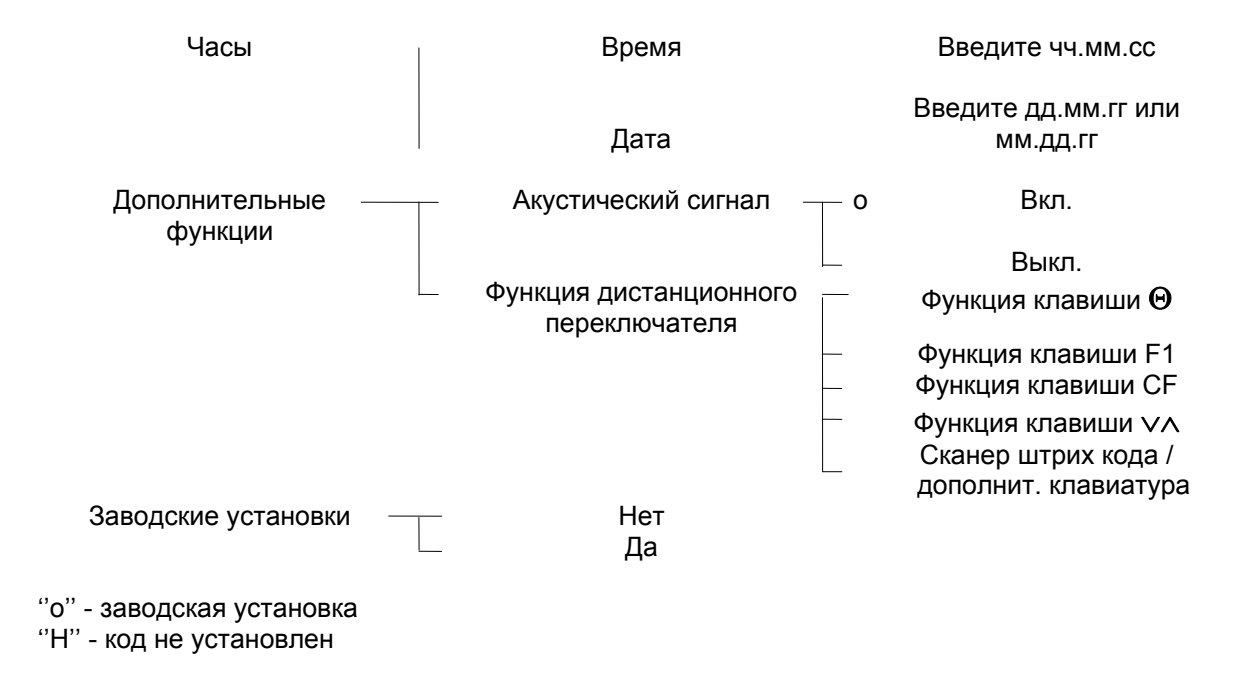

# Конфигурирование отчета (CONFIG)

#### Цель

Для каждой прикладной программы Вы можете изменять вид выводимого отчета в соответствии с вашими требованиями. Все параметры вывода отчетов на печать имеют свои заводские установки. Вы можете блокировать доступ к меню "Конфигурация отчета " с помощью пароля.

#### Возможности

- Максимальные число пунктов в отчете: 30
- Отдельно могут быть сформированы заголовок, нижний колонтитул, промежуточные результаты, статистические вычисления и информация о параметрах анализа
- Заголовок печатается однократно при каждом запуске процедуры анализа влажности
- Промежуточные записи выводятся как при нажатии клавиши , так и через заданный временной интервал.
- Нижний колонтитул, распечатывается на завершающей стадии анализа влажности
- Статистика может быть распечатана, с помощью клавиши , только в момент индикации на экране (только MA100)
- Любой отчет может быть удален оператором
- При использования этикеточного принтера необходимо выбрать параметр 'YDP011S маркировка".

#### Дополнительные Функции

- Выйдите из режима "Конфигурирование отчета": Нажмите ''мягкую клавишу'' <<
- Перезапустите прикладную программу

Формирование внешнего вида отчета

LIST : Формирование элементов отчета
 SELECT: Выбор включаемых функций в отчет
 Когда на дисплее появится LIST или SELECT Нажмите клавишу
Распечатка (пример)

 Вывод всех элементов отчета

Когда на дисплее выводится SETUP CONFIG Нажмите клавишу $\Theta$ 

Распечатка (пример) \_\_\_\_\_ 13.07.1999 13:08 Mod. MA100C Ser. no. 90706913 Ver. no. 01-38-01 ID \_\_\_\_\_ SETUP CONFIG. \_\_\_\_\_ Printout header Blank line GLP header Program name Heating param. Standby temp. Start parameter End parameter Initial weight \_\_\_\_\_ Intermediate result Analysis time Analysis result Printout footer \_\_\_\_\_ Ending time Final weight Final result \_\_\_\_\_ etc. ٠ Установка заводских параметров в меню ''Config Printout" См. главу ''Конфигурация отчета'' Выберите ''Set Printouts to Factory settings'' (выбор заводских регулировок) и подтвердите ввод нажав ''YES'' (Да)

# Список параметров, выводимых в отчете

| Параметр                                    | Индикация       | Заголовок<br>отчета | Промежуточ-<br>ные рез-ты | Нижний<br>колонтитул<br>отчета | Статистика | Информация | Распечатка<br>(Пример)                                                                          |
|---------------------------------------------|-----------------|---------------------|---------------------------|--------------------------------|------------|------------|-------------------------------------------------------------------------------------------------|
| Пустая строка °                             | Blank line      | x*                  | Х                         | x*                             | x*         | x*         |                                                                                                 |
| Пунктирная строка °                         |                 | x*                  | х                         | x*                             | x*         | x*         |                                                                                                 |
| Заголовок в формате GLP                     | GLP header      | x*                  |                           |                                | x*         | x*         | 13.07.1999<br>13.06 Mod.<br>MA100C Ser. no.<br>90706913 Ver. no.<br>01-38-01 ID<br>WORKSTAT 234 |
| Нижний колонтитул в формате<br>GLP          | GLP footer      |                     |                           |                                | x*         | x*         | 13.07.1999<br>14:06 Name:<br>                                                                   |
| Дата / время                                | Date / Time     | х                   | х                         | Х                              | х          | х          | 13.07.1999<br>13:06                                                                             |
| Время с секундами                           | Time            | Х                   | Х                         | х                              | Х          | Х          | 13:06:45                                                                                        |
| Идентификационный номер<br>пользователя     | User ID         | х                   |                           |                                | х          | х          | ID<br>WORKSTAT 234                                                                              |
| Идентификационный код 1                     | ID1             | х                   | х                         | х                              | х          | х          | ID1<br>SARTORIUS                                                                                |
| Идентификационный код 2                     | ID2             | х                   | х                         | Х                              | х          | х          | ID2<br>GOETTINGEN                                                                               |
| Идентификационный код 3                     | ID3             | х                   | х                         | х                              | х          | x          | ID3<br>WEENDER ANDSTRASSE                                                                       |
| Идентификационный код 4                     | ID4             | х                   | х                         | х                              | х          | Х          | ID4<br>LOT 15                                                                                   |
| Название, заложенной в<br>память, программы | Program name    | x*                  |                           |                                |            |            | PRG 1<br>BUTTER                                                                                 |
| Программа нагревания с<br>параметрами       | Heating param.  | x*                  |                           |                                |            |            | Heating<br>STANDARD Fin. temp<br>105 'C                                                         |
| Температура прогрева                        | Stanby temp.    | x*                  |                           |                                |            |            | Stdby temp.<br>OFF                                                                              |
| Параметры старта                            | Start parameter | x*                  |                           |                                |            |            | Start<br>W/STABIL.                                                                              |
| Параметры завершения                        | End parameter   | x*                  |                           |                                |            |            | End<br>AUTOMATIC                                                                                |
| Заданный вес тары                           | Preset tare     | x                   |                           |                                |            |            | Ptare<br>0.000 g                                                                                |
| Первоначальный вес                          | Initial weight  | x*                  |                           |                                |            |            | IniWt +<br>5.712 g                                                                              |
| Номер текущего анализа                      | Analys no.      | х                   |                           |                                |            |            | #<br>1                                                                                          |
| Текущий вес                                 | CurrWt          |                     | х                         |                                |            |            | CurrWt+ 5.1357 g                                                                                |
| Текущее время анализа                       | Analys time     |                     | Х                         |                                | x*         |            | Time 1.0<br>min                                                                                 |
| Текущие результаты                          | Analys. res.    |                     | х                         |                                | x*         |            | Res + 0.91<br>%L                                                                                |

| Текущее время и результаты<br>анализа                                 | Analys<br>time/res. |                  | x*                       |                             |            |            | 1.0 +              | 0.91%L                                    |
|-----------------------------------------------------------------------|---------------------|------------------|--------------------------|-----------------------------|------------|------------|--------------------|-------------------------------------------|
| Вид подачи                                                            | Form feed           |                  |                          | х                           |            |            |                    |                                           |
| Место для подписи                                                     | Name                |                  |                          | х                           | Х          | Х          | Name:              |                                           |
| Время завершения анализа                                              | Ending time         |                  |                          | х                           |            |            | Time<br>мин        | 15.0                                      |
| Параметр                                                              | Индикация           | Затоловок отчета | Промежуточные рез-<br>ты | Нижний колонтитул<br>отчета | Статистика | Информация |                    | Распечатка<br>(Пример)                    |
| Окончательные результаты<br>анализа, показанные на<br>дисплее         | Final result        |                  |                          | х                           |            |            | Res                | +9.85%L                                   |
| Окончательное время и<br>результаты анализа,<br>показанные на дисплее | Final time/res.     |                  |                          | x*                          |            |            | 15.0               | + 9.85%L                                  |
| Промежуточные результаты<br>ступенчатой сушки                         | Phase results       |                  |                          | X                           |            | x*         | Res1<br>%L<br>3.15 | + 4.45<br>Res2 +<br>5%L Res3 +<br>2.25 %L |

\* - Заводские установки ° - Пункты могут быть распечатаны многократно ў- Результаты ''asap''

asap Difference 1.2% Interval 2.4 sec or asap

CanceLed

# Пример

# Добавление пункта " Результаты сушки " к нижнему колонтитулу распечатки

| Ша  | Г                                                                                           | Клавиша<br>(или действие)                                              |                                                                                                    |
|-----|---------------------------------------------------------------------------------------------|------------------------------------------------------------------------|----------------------------------------------------------------------------------------------------|
| 1.  | Выберите меню Setup,<br>выберите<br>"Prinout configuration"<br>(Конфигурирование отчета)    | Нажмите <b>SETUP</b><br>затем дважды<br>нажмите ∨ ,<br>затем нажмите > | SETUPCONFIG.Printout headerIntermediate results printoutPrintout footerStatistics printoutInfo printoutInfo printout                                         |
| 2.  | Выберите нижний<br>колонтитул распечатки                                                    | Дважды<br>нажмите ∨,<br>затем нажмите ⇒                                | LIST PRT.FOOTER SELECTION<br>Ending time Blank line<br>Final weight Form feed<br>Final result Date/time<br>Time                                              |
| 3.  | Используя курсор, укажите<br>в распечатке пункта<br>"Phase results"<br>(Результаты анализа) | Последовательно<br>нажмите >                                           | LIST     PRT.FOOTER     SELECTION        Blank line       Ending time        Final weight     Form feed       Final result     Date/time        Time       < |
| 4.  | Выберите ''Select''(Выбор)                                                                  | Нажмите >                                                              | LIST PRT.FOOTER SELECTION<br><br>Ending time<br>Final weight<br>Final result<br><br>Time<br><br>Final veight<br>Final result<br><br>C<                       |
| 5.  | Выберите ''Phase results''<br>(Результаты анализа)                                          | Нажмите ∨                                                              | LIST PRT.FOOTER SELECTION<br><br>Ending time ID4<br>Final weight Name<br>Final result Ending time/res.<br>Phase results                                      |
| 6.  | Включите результаты<br>анализа в список выбора                                              | Нажмите                                                                | LIST PRT.FOOTER SELECTION<br><br>Ending time ID3<br>Final weight ID4<br>Phase results Name<br>Final result Ending time/res.                                  |
| 7.  | Если требуется выберите<br>или удалите другие<br>пункты в распечатке                        | Нажмите ∨, ∧, ↓<br>или ∨, ∧,<,<br><b>Delete</b>                        |                                                                                                    |
| 8.  | Если требуется,<br>сконфигурируйте другие<br>отчеты по анализам<br>влажности                | Нажмите >, <, ∧, ∨                                                     |                                                                                                    |
| 9.  | Выйдите из меню Setup                                                                       | Нажмите <b>SETUP</b>                                                   |                                                                                                    |
| 10. | Выполните анализ<br>влажности и нажмите                                                     | Нажмите                                                                | Time 15.0 min<br>FinWt + 9.5819 g<br>Res1 + 12.05 %L<br>Res2 + 7.12 %L<br>Res3 + 4.96 %L<br>C-Res + 24.13 %L                                                 |

-----

# Информация о приборе

### Цель:

Вывод на дисплей или принтер информацию о приборе

Вывод информации об анализаторе влажности на дисплей или принтер

- Выберите меню Setup: Нажмите на клавишу **SETUP**
- ➢ На дисплее появится надпись `'SETUP''
- Выберите ''INFO:Device information'':
- На дисплее появится информация о приборе
- Распечатайте информацию
  - Нажмите на клавишу  $\Theta$

Распечатка (пример) \_\_\_\_\_ 13.07.1999 13:02 Mod. MA100C Ser. no. 90805355 Ver. no. 01-38-01 (Operating program version) ID BECKER123 (User ID) \_\_\_\_\_ SETUP INFO \_\_\_\_\_ Versions No: 01-38-01 (Operating program version) Wgh.sys ver. 00-25-01 (Wgh.sys.program version) Model: MA100C Serial no.: 90805355 \_\_\_\_\_

Вернитесь к ''SETUP Overview'': Нажмите на клавишу < Для выхода из ''SETUP'' Нажмите << > Оригинальные настройки будут сохранены

# Работа с анализатором влажности

# Назначение

# Цель

Анализатор Влажности МА100 / МА50 предназначен для быстрого и надежного определения содержания влаги в различных материалах: жидкостях, пастообразных и твердых веществах согласно методу термогравиметрии.

#### Базовые принципы

Влажность материала часто по ошибке приравнивается к содержанию в материале воды. Фактически, влажность материала включает испаряющиеся компоненты, которые выделяются, при нагреве образца, независимо от вида компонента. В следствии этого масса образца уменьшается. Примеры таких компонентов:

- вода;
- жиры
- масла;
- алкоголь;
- растворители;
- ароматические вещества;
- продукты разложения (при перегреве образца);

Существует иные методы определения влажности вещества. В основном, эти методы могут быть разделены на две категории: При использовании методов включаемых в первую категорию, влажность определяются непосредственно (например, как потеря массы, в течение сушки материала). Эти методы включают высушивание в сушильном шкафу, сушку инфракрасными лучами, и сушку СВЧ-нагревом. Все эти три метода называются термогравиметрическими.

При использовании дедуктивных методов, влажность определяется косвенно. Измеряется физический параметр, который связан со влажностью вещества (например, поглощение электромагнитных лучей). Эти методы включают титрование по методу Карла Фишера, инфракрасную спектроскопию, радиоспектроскопию, и т.д.

Термогравиметрия – это процесс определения потери массы, происходящей при нагреве вещества. При этом образец взвешивается перед началам и после завершения сушки и подчитывается разность между этими двумя измерениями.

В обычном сушильном шкафу циркулирование горячего воздуха нагревает у образца лишь внешнюю поверхность. Эффективность нагрева в течение сушки снижается, так как влага испаряется, охлаждая поверхность образца.

Напротив, инфракрасные же лучи проникают в образец без задержки. Проникнув в толщу образца, они переходят в тепловую энергию, стимулируя испарение, тем самым, высушивая образец. От поверхности же отражается лишь малая часть инфракрасных лучей. Количество отраженных инфракрасных лучей зависит в значительной степени от того, является ли вещество светло или темноокрашенным.

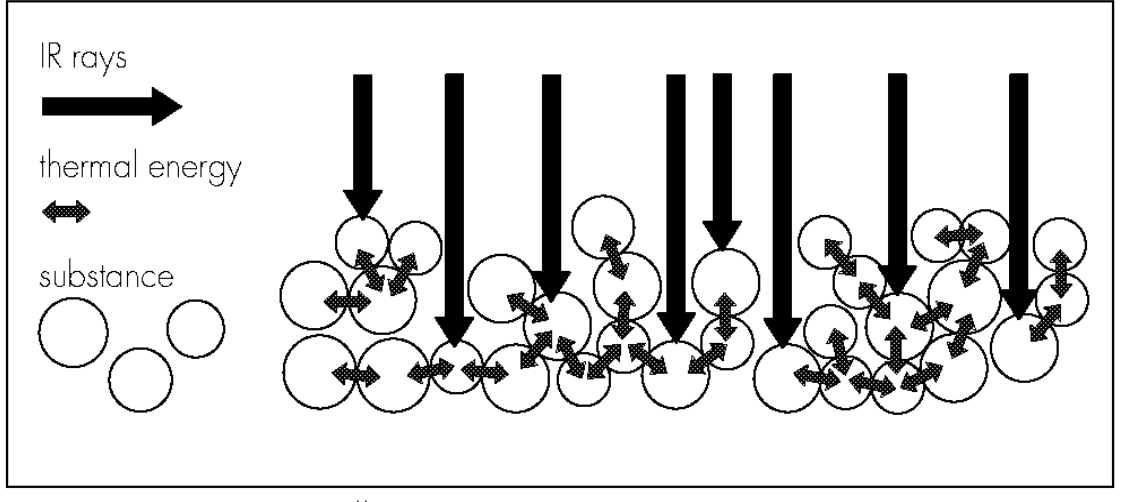

Проникновение лучей в материал зависит от степени прозрачности материала. Если степень прозрачности мала, лучи смогут проникать только в поверхностные слои материала. Также степень проникновения инфракрасных лучей в материал зависит от коэффициента теплопроводности материала. Чем выше проводимость, тем быстрее и более равномерно нагревается вещество.

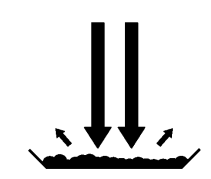

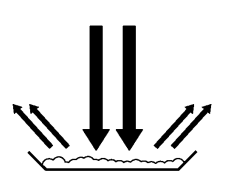

Образец темного цвета Образец светлого цвета Низкая отражательная способность Высокое отражательная способность

На чашке для образцов материал должен быть расположен равномерным, тонким слоем. Доказано, что идеальная высота для вещества весом 5-15 г – приблизительно 2-5 мм. В противном случае образец не будет полностью высушен или время, затраченное на анализ окажется излишним, на поверхности образца может сформироваться корка или кожица или образец может подгореть. В этом случае результаты не могут быть достоверными.

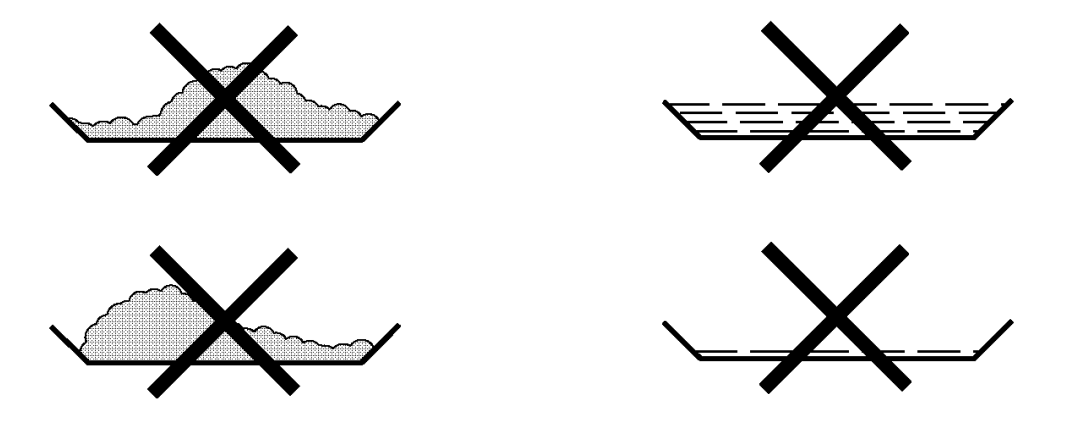

#### Неправильное расположение образца

Во избежании преждевременного испарения, при пробоподготовке не рекомендуется производить нагрев вещества. Проводите предварительный анализ нового вещества, для проверки степени поглощения материалом инфракрасных лучей и соответственно нагрева вещества. Распечатка промежуточных значений сушки обеспечит Вас этой информацией на раннем этапе. Опыт показал, что температурный режим, избранный в течение сушки инфракрасными лучами - обычно ниже чем температурный режим, используемый при работе с сушильным шкафом. В подавляющем большинстве случаев достаточно использовать режим 'до высушивания''. Если результат сушки Вас не удовлетворяет, варьируйте температуру сушки прежде чем изменить режим сушки. Если при анализе влага испаряется очень медленно или работа происходит на холодном анализаторе влажности в режиме ''до высушивания'', то анализ может завершиться преждевременно, так как анализатор не чувствует изменений веса образца. В этом случае, подвергните анализатор влажности предварительному нагреву в течении 2-3 минут перед началом анализа, или выберите другой режим выключения.

Руководство по эксплуатации прикладных программам анализатора влажности фирмы 'Sartorius'' обеспечит Вас важной информацией относительно использования вашего анализатора влажности.

# Подготовительные работы

Перед сушкой образца. Вы должны выполнить следующие действия:

- Если необходимо, сверьте метод анализа влажности с существующим методом
- Подготовьте образец
- Установите параметры программ сушки

# Сверка с существующим методом анализа влажности

Метод анализа влажности часто заменяет другой метод сушки (например, метод высушивания в сушильном шкафу), потому что его намного проще использовать и время анализа значительно уменьшается. Вы должны адаптировать Ваш прежний метод к анализатору влажности, чтобы получить значения, сопоставимые с теми, который выдал " старый любимец ".

- Выполняйте параллейные измерения: берите новый образец, и разделите его пополам
- Определите влажность первой половины образца, используя ваш стандартный метод анализа
- Анализируйте вторую половину образца в анализаторе влажности.
   Используйте следующие установки:
  - Полностью автоматический анализ
  - Более низкие температуры, по сравнению с методом сушки
  - образца в сушильном шкафу
  - Приблизительная температура сушки для органических веществ:
  - 80 100 C
  - Приблизительная температура сушки для неорганических веществ: 140 – 160 С
- Если результаты анализа не совпадают:
  - Вначале повторите анализ, устанавливая другую температуру
  - При неудаче используйте полуавтоматический режим завершения анализа со следующими установками: 5 mg/30 с или режим asap

Режим Asap " автоматическое поиск / автоматическое программирование". В этом режиме контролируется процесс сушки и, при нажатии клавиши вычисляются параметры завершения анализа, которые сохраняются в программе

- Если необходимо измените параметры завершения анализа:
  - Увеличивайте параметр распознавания завершения операции: установите параметр на 2 mg/30 сек или 5 mg/60 сек
  - Уменьшайте момент распознавания завершения операции: установите параметр на 10 mg/30 сек или 5 mg/10 сек

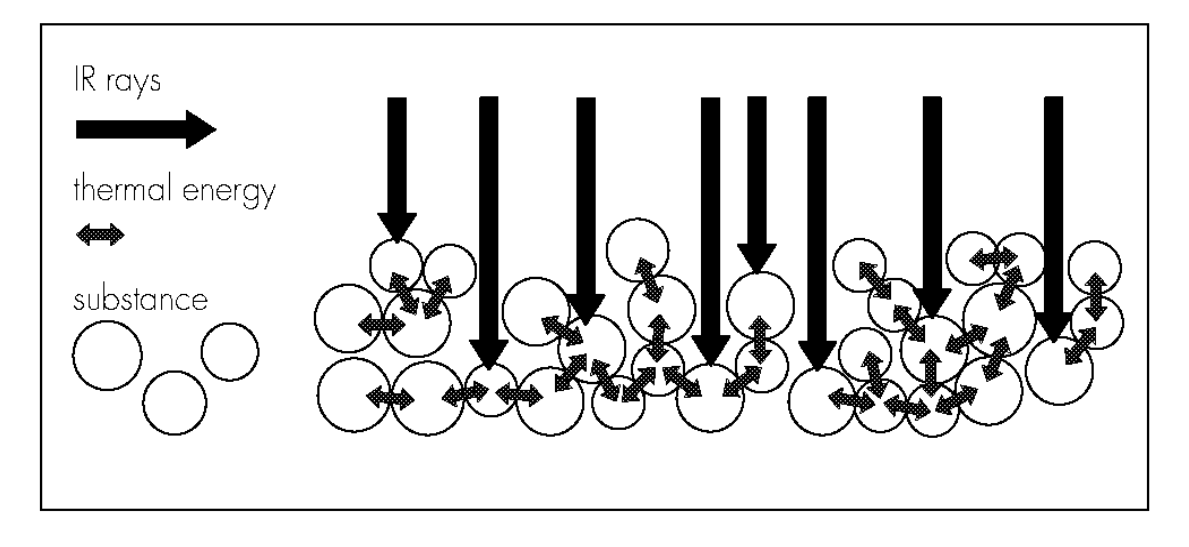

# Пробоподготовка

# Выбор Образца

- Выбор репрезентативной части целого вещества в качестве образца состоит из:
  - Выбора репрезентативного количества отдельных образцов для контроля качества
  - Выбора образцов, указывающих тенденцию, достаточную для производственного контроля
- Постарайтесь отобрать наиболее представительный образец:
  - Смешивайте или перемешивайте субстанцию
  - Выберите нескольких проб из различных областей образца
  - При поточном производстве выберите нескольких проб через различные временные интервалы
- Постарайтесь сделать анализ немедленно после отбора. Таким образом, Вы минимизируйте изменение влажности материала от внешних условий.
- Если Вам требуется провести анализ нескольких образцов одновременно, то образцы должны находится в герметичных воздухонепроницаемых емкостях, для гарантии того, что условия хранения не изменят содержание влажности в образцах:
  - Горячие или высоко летучие вещества теряют свою влажность очень быстро.
  - Если Вы храните образцы в таре, то помните влажность может конденсироваться на стенках емкости.
  - Избегайте потери влаги из-за чрезмерно большой тары.
- В случае необходимости смешайте сконденсированную влагу с образцом.

# Подготовка образца

- При дроблении образца, избегайте повышенной температуры: в результате нагрева влажность понижается.
- Измельчите образец с помощью:
  - Ступы
  - Измельчителя
  - Для жидкостей, содержащих твердые частицы, используйте
  - Стеклянный смеситель
  - Ложку
  - Магнитную мешалку.
- Используйте специально разработанный инструмент для измельчения образцов.

# Использование одноразовых чашек для анализа

• Используйте оригинальные одноразовые чашки для образцов (внутренний диаметр = 92 мм).

Повторное использование чашек для образцов ведет к недостаточной

воспроизводимости результатов так как:

- После чистки, частички образца все еще могут остаться на чашке
- При повторном анализе влажности остатки очищающих средств могут испаряться
- В царапинах и канавках, возникающих в процессе чистки может скапливаться горячий воздух, что приводит к ухудшению результатов анализа

# Расположение материала на чаше для образцов

Располагайте образец на чашке равномерным, тонким слоем

(высота: от 2 до 5 мм, при весе образца: от 5 до 15 д), в противном случае:

- Нагрев образца, будет происходить неравномерно
- Образец не будет высушен полностью
- Увеличится время анализа
- Из-за чрезмерно густого слоя на поверхности может происходить спекание, приводящее к ухудшению испарения влаги из образца
- Корка будет препятствовать испарению влаги из образца в течение сушки

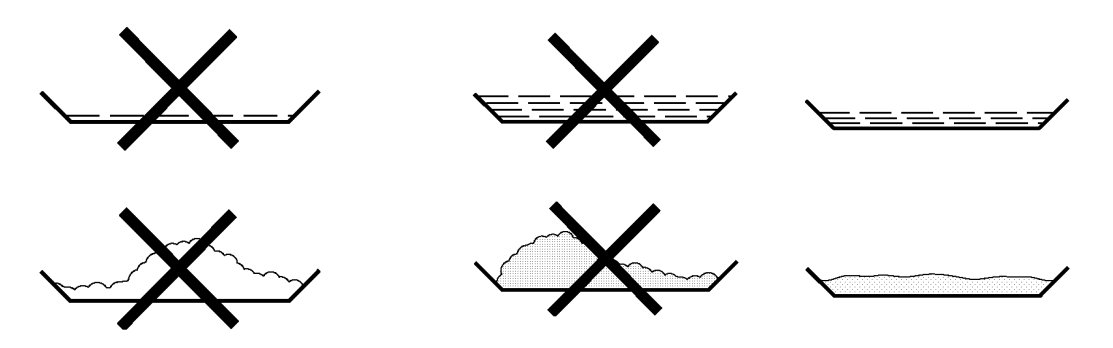

- Если вы используете жидкие, пастообразные образцы или расплавы то, применяя фильтр из стекловолокна (номер для заказа 6906940), Вы получите следующие преимущества:
  - Благодаря капиллярному эффекту образец будет равномерно распределен по поверхности чаши
  - С больших поверхностей влага будет испарятся быстрее
  - В качестве абсорбента фильтр более удобен чем песок

При сушке образцов, содержащих сахар, на них может образовываться корка или оболочка и изолировать поверхность с которой испаряется влага. В таких случаях фильтр из стекловолокна особенно полезен. Вы можете ограничить или избежать формирование корки, если поместите фильтр из стекловолокна на поверхность образца.

- Применяя фильтр из стекловолокна (номер для заказа 6906940), при сушке чувствительных к температуре образцов, Вы получите следующие преимущества:
- Образец будет защищен от перегрева, поэтому возможна установка более высокого температурного режима.

- Равномерное нагревание не будет сморщивает поверхность образца
- Влажность будет испаряться быстрей
- Лучшая воспроизводимость результатов для жиросодержащих образцов

Предотвращение образования корки

Для предупреждения формирования корки / кожицы во время выполнения анализа Вы можете добавлять к образцу "растворители''. Вес растворителя, не будет влиять на окончательный результат анализа.

- После того, как Вы закрыли крышку нагревательной камеры, откройте её снова на 2 с, после чего Вы услышите акустический сигнал.
- Добавьте к образцу растворитель
- Закройте крышку камеры и выполняйте анализ как обычно

|                    | 3.H |                                |    | _                     | 3. H.    |                                 |
|--------------------|-----|--------------------------------|----|-----------------------|----------|---------------------------------|
| Название программы |     | 0                              |    |                       | Не уст.  |                                 |
| Программа          | - 0 | Стандартная сушка              | l  |                       | 105 °C   | От 30 до 200 ° С                |
| нагрева            | _   | Быстрая сушка                  |    |                       | 105 °C   | От 30 до 200 ° С                |
|                    | _   | Деликатная                     |    | Температура 1:        | 105 °C   | От 30 до 200 ° С                |
|                    |     | сушка ⊢                        |    | Время                 | 3.0 мин  | 1 стадия: от 0.0 до 99.9<br>мин |
|                    | _   | Ступенчатая —                  |    | Температура 1:        | 80 °C    | От 30 до 200 ° С                |
|                    |     | сушка –                        |    | Время                 | 5.0 мин  | От 0.0 до 99.9 мин              |
|                    |     | -                              |    | Температура 2:        | 105 °C   | От 30 до 200 ° С                |
|                    |     | -                              |    | Время                 | 5.0 мин  | 2 стадия: от 0.0 до 99.9<br>мин |
|                    |     |                                |    | Температура 3:        | 120 °C   | От 30 до 200 ° С                |
| "Спящий" режим —   | – o | Выключен                       |    |                       |          |                                 |
|                    | _   | Включен                        |    |                       |          |                                 |
| Первоначальный —   | - o | Выключен                       |    |                       |          |                                 |
| вес                |     | Минимальный и                  |    | Максимальный          | 5г       | МА100: от 1 мг до 90% от        |
|                    | _   | максимальный —                 |    | первоначальный вес    |          | макс. предела взвеш.            |
|                    |     | первоначальный                 |    |                       |          | МА50: от 10 мг до 90%           |
|                    |     | вес                            |    |                       |          | от макс предела взвеш.          |
|                    |     |                                |    | Минимальный           | 1г       | МА100: от 1 мг до 90% от        |
|                    |     |                                |    | первоначальный вес    |          | макс. предела взвеш.            |
|                    |     |                                |    |                       |          | МА50: от 10 мг до 90%           |
|                    |     |                                |    |                       |          | от макс предела взвеш.          |
|                    |     | Целевое                        |    |                       | 5г       | МА100: от 2 мг до 90% от        |
|                    | _   | значение веса —                |    | Целевое значение веса |          | макс. предела взвеш.            |
|                    |     | Допуск в %                     |    |                       |          | МА50: от 20 мг до 90%           |
|                    |     |                                |    |                       |          | от макс предела взвеш.          |
|                    |     |                                |    | Допуск                | 10%      | От 1 до 50%                     |
| Старт анализа      | 0   | Со стабильностью               |    |                       | 2 сек.   | МА100: от 0 до 9 сек.           |
|                    |     | + авт. закрытие                | _  | Время задержки        |          | МА50: только 2 сек.             |
|                    |     | крышки                         |    |                       |          |                                 |
|                    |     | Со стабильностью               |    | _                     | 2 сек.   | МА100: от 0 до 9 сек.           |
|                    |     | + ручное закрытие              | —  | Время задержки        |          | МА50: только 2 сек.             |
|                    |     | крышки                         |    |                       | -        |                                 |
|                    |     | Без стабильности               |    | _                     | 2 сек.   | МА100: от 0 до 9 сек.           |
|                    |     | + авт. закрытие                |    | Время задержки        |          | МА50: только 2 сек.             |
|                    |     | крышки                         |    |                       | -        |                                 |
|                    |     | Без стабильности               |    | _                     | 2 сек.   | МА100: от 0 до 9 сек.           |
|                    |     | + ручное закрытие              | —  | Время задержки        |          | МА50: только 2 сек.             |
|                    |     | крышки                         |    |                       |          |                                 |
|                    |     | Со стабильностью               |    | -                     |          |                                 |
|                    |     | полностью                      |    | ьез времени задержки  |          |                                 |
|                    |     | автоматическии                 |    |                       |          |                                 |
| 0                  | -   | режим                          | _  |                       |          |                                 |
| Завершение         | -0  | Полностью автомат              | Г. |                       |          |                                 |
| анализа            |     | Режим asap:                    |    |                       |          |                                 |
|                    |     | определение                    |    |                       |          |                                 |
|                    |     | полуавт. парамет.              |    |                       | 1 0/     |                                 |
| -                  |     | полуавт.: потеря —             |    | потеря массы          | Ι %      | ОТ 0.1% ДО 50 MF                |
|                    |     |                                |    | BROMOULON MUTOPROF    | 60 00%   |                                 |
|                    |     | Процентах                      | _  | временной интервал    | 15 March |                                 |
|                    |     | гежим таймера —<br>Вишой рожим | -  | рремя                 | то мин   | ОТ 0.1 ДО 999.9 МИН             |
| Миликания          | ~   | гучной режим<br>1 мг           |    |                       |          |                                 |
| считываемости      | _ 0 | ι ΙΝΙΙ<br>Ο 1 ΜΓ (ΝΙΔ1ΟΟ)      |    |                       |          |                                 |
|                    |     |                                |    |                       |          |                                 |

Меню `'Установка параметров сушки''

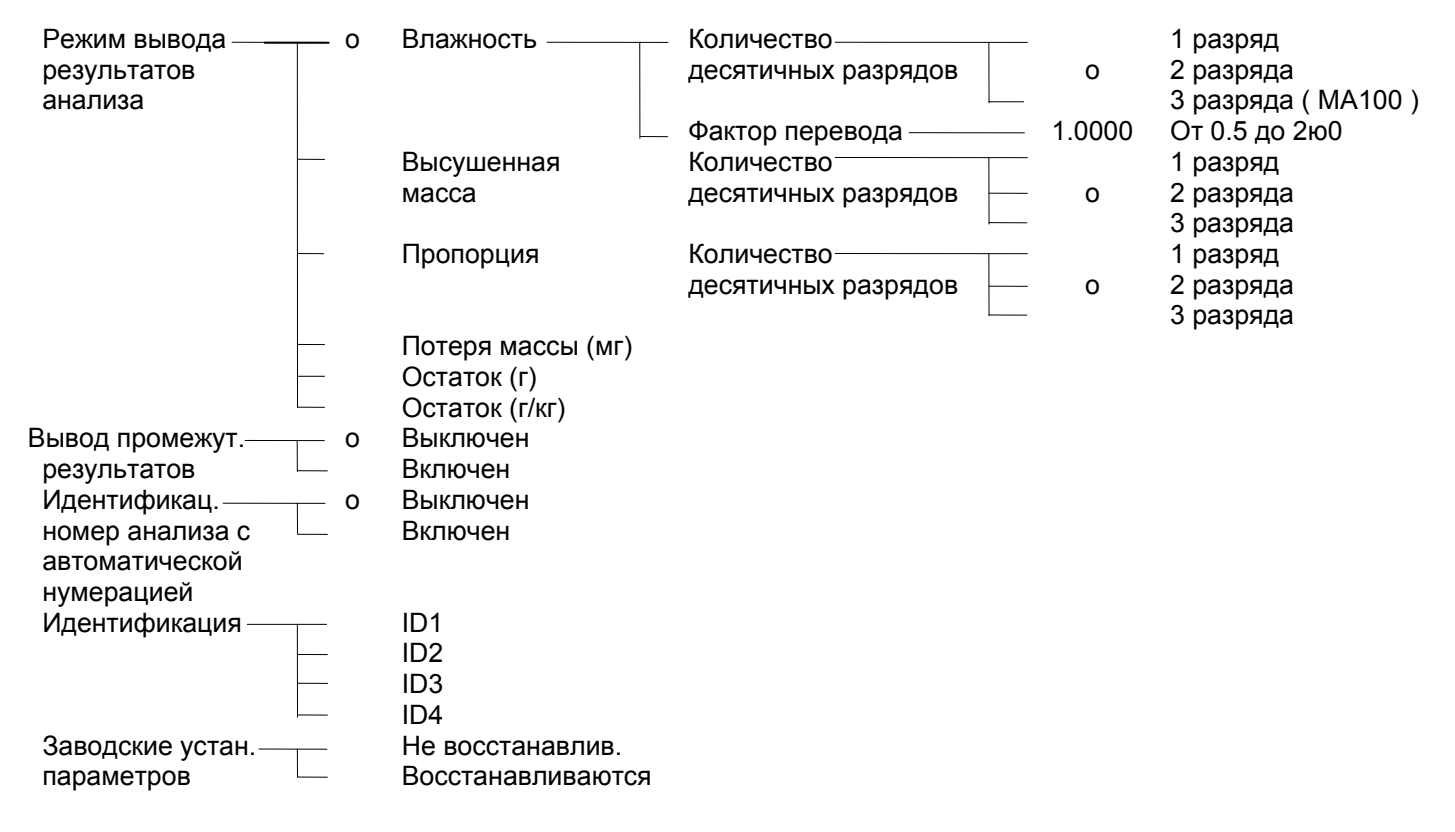

З.Н. -заводские настройки

# Установка параметров сушки

# Цель:

Настроить анализатор в соответствии со специальными требованиями, предъявляемыми к продукту. Параметры могут быть сконфигурированы индивидуально для каждой программы сушки.

# Характеристики:

# Количество программ сушки

- МА100: 30 программ
- MA50: 5 программ

Для идентификации пользовательских программ каждой программе можно присвоить соё имя (максимум 15 символов)

# Программы Нагревания:

Для выполнения анализа влажности Вы можете загрузить одну из 4-х программ нагревания.

- Стандартная сушка
- Быстрая сушка
- Деликатная сушка (только МА100 )
- Ступенчатая сушка (только МА100)

# Стандартная сушка:

Для выполнения этой программы, Вы должны ввести окончательную температуру.

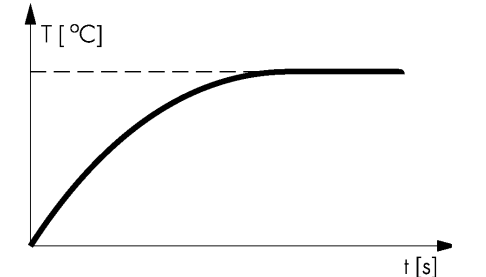

Быстрая сушка:

Для выполнения этой программы Вам необходимо вести конечную температуру. По сравнению с предыдущей программой нагрев будет происходить значительно быстрее.

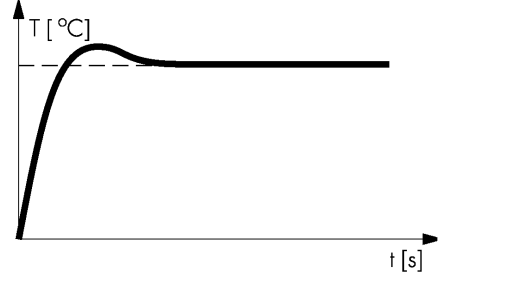

Деликатная сушка (только МА100):

Для выполнения этой программы Вам необходимо вести конечную температуру и время достижения этой температуры

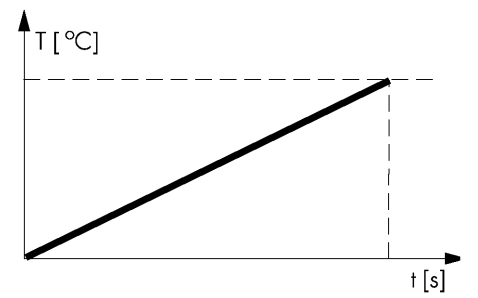

Ступенчатая сушка (только МА100):

Ступенчатая сушка может включать три стадии. Вы должны ввести температуру для каждой стадии, включая время для первой и второй стадий сушки. Параметры выключения будут активизированы только в 3-ей стадии.

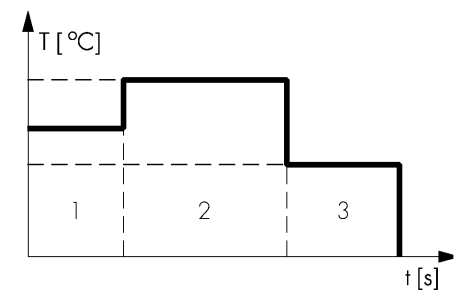

''Спящий режим''

Вы можете задать температуру, которая будет поддерживаться при закрытой крышке нагревательной камеры

" Пределы веса образца"

Вы можете задать максимальные и минимальные пределы веса в зависимости от первоначального веса или вес образца с допуском в процентах

# Начало Анализа

- Подтвердите первоначальный вес с или без задержки после нажатия на клавишу **START** (время задержки:
  - MA100: определяется пользователем,
  - MA50: 2 секунды)
- Закрытие крышки нагревательной камеры может происходить в ручном или автоматическим режиме:

(При нажатии на клавишу **START** время задержки:

МА100: выбираемое,

- МА50: 2 секунды
- Полностью автоматическое управление:
  - Для дистанционного управления анализом, используйте универсальный дистанционное переключатель
    - (функции клавиши F1: Тарирование, Старт, Следующий)
- Закройте крышку нагревательной камеры
- Если требуется дождитесь стабильности показаний

- Задержка по времени: 0 секунд
- Откройте крышку после перехода анализатора в рабочий режим или после нажатия на клавишу **NEXT**
- Закройте крышку после нажатия на клавищу **TARE**
- Откройте крышку после тарирования

Применяйте задержку по времени: откройте крышку нагревательной камеры во время выбора времени задержки для добавления растворителя

# Параметры завершение анализа

Параметры выключения

- Полностью автоматический режим
- Режим asap: определение параметров для полуавтоматического режима
- Полуавтоматический, абсолютный
- Полуавтоматический, в процентах
- Режим таймера
- Ручной

Полностью Автоматический режим:

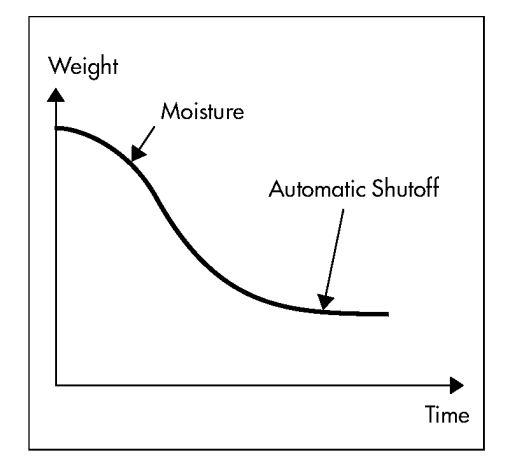

Анализ завершается, когда удается высчитать асимптоту кривой результатов сушки.

В режиме ''asap'' нажатием на клавишу Вы задаете удовлетворяющий Вас коэффициент потери массы. Анализатор MA100 влажности позволяет определить влажность образца не производя сушку до высушивания, что требует значительного времени, а аппроксимируя текущую сушки, хранящуюся кривую В памяти. Естественно, что точность

измерения в данном случае зависит от момента прерывания процедуры сушки для последующей аппроксимации. Критерием остановки в данном случае является величина, характеризующая процентное изменение массы образца за единицу времени – параметр остановки. Данный параметр может быть введен вручную ( к примеру 5 mg/10 c) и может быть вычислен автоматически в режиме ''asap''. в этом режиме, оператор, наблюдая за процессом сушки в момент, когда изменение индицируемой на приборе влажности становятся субъективно удовлетворительными, нажимает на клавищу **STOP**. При этом прибор запоминает, устраивающее пользователя значение параметров остановки.

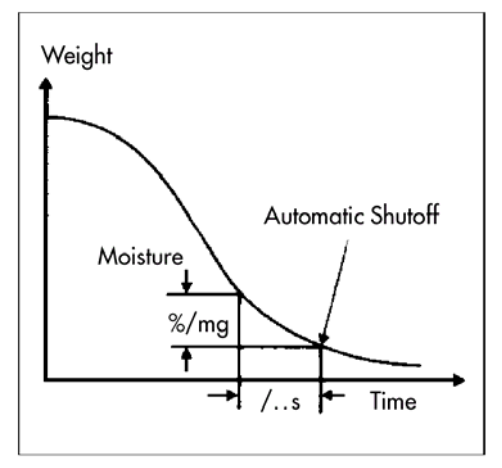

Полуавтоматический, абсолютный:

Анализ завершается, как только потеря массы за выбранную единицу времени – меньше определенного предела, установленного в миллиграммах. В этом режиме Вы должны ввести единицу времени и потерю масы.

Полуавтоматический, в процентах:

Анализ завершается, как только потеря массы в течение определенного периода времени -

меньше чем процент изменения массы по отношению к первоначальному весу образца. Вы необходимо ввести единицу времени и потерю массы по отношению к первоначальному весу.

# Режим таймера:

Анализ завершается по прошествии определенного, введенного пользователем, периода времени.

#### Ручной:

Для завершения анализа вы должны нажать клавишу **STOP**.

#### Индикация считывания

Вы можете задать число десятичных разрядов, отображаемых в процессе анализа:

- Увеличение разрешающей способности только во время сушки
- Вывод на дисплей и в отчет сигнал на дисплее и на распечатке

#### Режим дисплея

Для отображения результатов анализа могут быть выбраны следующие единицы:

- Влажность %L
   Число отображаемых десятичных знаков задается пользователем (только MA100)
- Сухой вес (Число выводимых десятичных знаков задается % пользователем)
- Отношение (Число выводимых десятичных знаков задается %LR

пользователем)

| _  | Потеря веса | МΓ |   |
|----|-------------|----|---|
| _  | Остаток     | г  |   |
| _  | Остаток     | г  | / |
| КГ |             |    |   |

#### Печать промежуточных результатов

Промежуточные результаты могут быть напечатаны через заданные пользователем интервалы времени или при нажатии клавиши .

# Нумерация последовательности анализов

- Нумерация анализов происходит автоматических для всех анализов, выполняемых последовательно
- Нажмите ''мягкую'' клавишу **NEXT** для сохранения номера анализа
- Каждый раз при активации анализатора номер автоматически устанавливается на 1.
- Номер каждого анализа распечатывается в заголовке отчета

#### Анализ с выборкой (функция 100 %)

Вес последнего образца берется как 100% для последующего анализа.

# Идентификация программ сушки

Для каждой программы сушки может быть введен свой идентификационный код (например Молочное Хранилище, Берлин, сухое молоко):

- Идентификационный код может быть выведен в отчете, создаваемым
- пользователем
- Поле "Название" идентификационного кода может содержать не более
- 20-ти символов
- Нужное значение может быть введено после нажатия `'мягкой '' клавиши

**ID** в процессе выполнения анализа

# Заводские настройки

Программы сушки могут быть перезапущены с заводскими регулировками.

# Поиск программ

При работе с памятью программ (после нажатия клавиши Prog.):

- Используйте клавиши V, A,
- Введите требуемый номер программы и нажмите клавишу **Number**
- Ввести первый или все символы требуемой программы и нажмите клавищу **Name**
- При этом выводится статистика (только МА100)
- Перед активации функции тарирования "TAPA:Tare the sample pan":
- Введите номер требуемой программы, и нажмите клавишу **Prog**.

При появлении требуемой программы на дисплее \_ Нажмите клавишу  $\Theta$  $\triangleright$ Распечатка (см. ниже) Строки с длиной больше чем 20 символами усечены. -----13.07.1999 13:06 Mod MA100C Ser. no. 90706913 Ver. no. 01-38-01 TD -----SETUP ANALYSIS -----Prg. 1 -----**Program name Program name:** RYE Heating program Standard drying **Temperature:** 105 'C Standby temperature Off **Bar graph for weigh** Inactivated Start of analysis With stability + a Time delay: 2 sec **End of analysis Fully automatic** Weight resolution f **1 mg Display mode** Moisture (% Number of decimal 2 decimal places **Conversion factor** Factor: 1.0000 **Print intermediate** Off Analysis ID # with No

Распечатка параметров анализа

Analysis w/formers No Identification # ID1: COMPANY: ID2: CITY: ID3: LOT: ID4: NAME:

-----

# Дополнительные Функции

При работе с памятью программ доступны следующие функции:

- Программы индикации
- Изменение установок
- Копирование или перезапись программы, осуществляется с помощью клавиши Сору
- Загрузка программ с помощью клавиши Load
- Распечатка списка программ с названиями и номерами

# Функциональные клавиши

- Info Вывод промежуточных результатов ступенчатой сушки
- Prog. Установка параметров программ сушки
- Stat. Статистика анализа выбранной программы сушки
- **ID** Ввод 4-х идентификационных кодов
- **Mode** Параметры установок:
  - "Количество десятичных разрядов"
  - '' Результаты взвешивания''
  - '' Режим индикации''
  - ''Распечатка промежуточных результатов''
- **Tare** Тарирование чаши для образцов
- Load Загрузка выбранной программы сушки в качестве текущей
- Сору Сохранение текущих параметров и настроек в выбранном местоположении программы

# Вывод параметров анализа

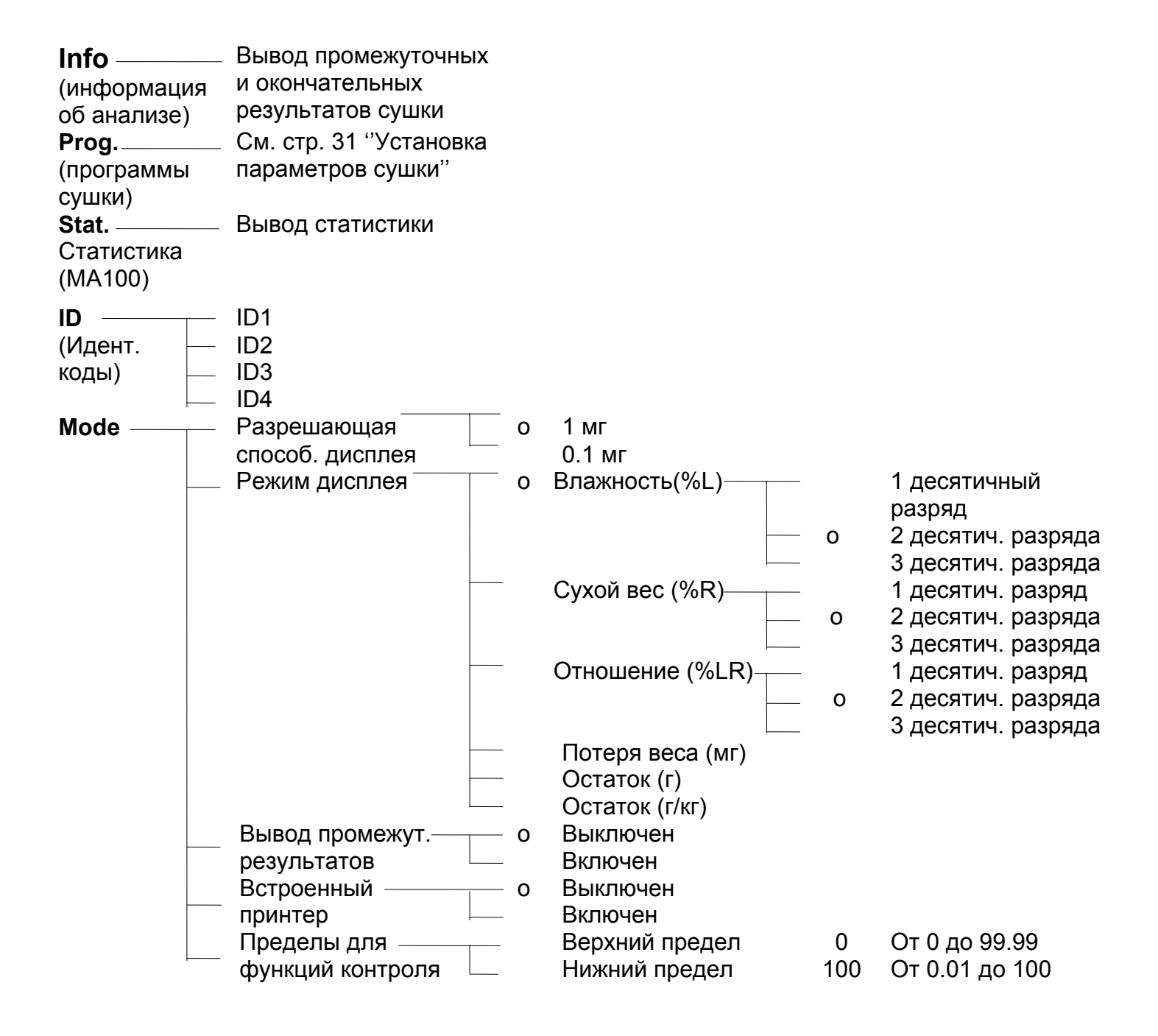

# Идентификационные коды

Для идентификации текущих анализов Вы можете использовать специальные коды, но не более 4-ех ID кодов для каждого анализа. Каждый ID-код состоит из 2-х частей: общей и индивидуальной, которые задаются пользователем. Общая часть – обычно имя собственное и может быть введено в течение работы текущей программы сушки (например название компании, города, и т.д.). Индивидуальная часть кода вводится только для текущего анализа и существуют в единственном экземпляре.

#### Характеристики:

Ввод, изменение, и удаление ID-кодов (клавиша ID). Введите первый опознавательный код (ID1), используя числовые клавиши.

Как общая часть кода так и индивидуальная часть могут содержать не более 20 символов.

Каждый идентификатор может быть напечатан один раз в любом месте отчета. Распечатка общей части идентификатора выравнивается по левому краю; распечатка индивидуальной части, выравнивается по правому краю. При превышении лимита строки индивидуальная часть переносится на следующую строку. Строка идентификации пропускается, если код не введен.

| ID     |     |    |         |      |        |
|--------|-----|----|---------|------|--------|
| COMPAN | IY: |    |         | DAIR | Y FARM |
| CITY:  |     |    |         |      | BERLIN |
| LOT:   |     | PC | WDERED) | MILK | NO 1C5 |
| NAME:  |     |    |         | JOHN | MEYER  |
|        |     |    |         |      |        |
|        |     |    |         | ~    |        |

Ввод индивидуальной части ID-кода

| COMPANY: | DAIRLY FARM   |  |
|----------|---------------|--|
| CITY:    | BERLIN        |  |
| LOT:     |               |  |
| POWDERED | D MILK NO 1C5 |  |
| NAME:    | JOHN MEYER    |  |
|          |               |  |

Распечатка идентификационной строки

#### Режим выбора параметров

| MODE                          |             |        |  |
|-------------------------------|-------------|--------|--|
| Weight resolution for         | ` an        | alysis |  |
| Display mode                  |             |        |  |
| Print intermediate re         | esul        | ts     |  |
| Internal printer              |             |        |  |
| <u>[Limits for control fu</u> | <u>inct</u> | ion    |  |
|                               |             |        |  |

Параметры, перечисленные в общем обзоре (см. предыдущую страницу) в пункте Mode, могут быть временно изменены. При каждом включении и выключении после изменения параметров в меню

анализатора влажности или после изменения параметров в меню Program или Setup, временно измененные параметры удаляются и записываются поверх параметров текущий программы сушки.

# Характеристики:

Вывод параметров

Изменение параметров

Пример : Временное изменении единиц вывода результатов анализа

- Вы можете временно изменить единицы вывода результатов анализа
- Выберите Mode: Нажмите клавишу **Mode**
- Выберите Dispay Mode: Нажмите клавищу V
- Подтвердите Display Mode: Нажмите клавишу >
- Выберите требуемую единицу измерения: Нажмите несколько раз на клавишу V
- Подтвердите выбранную единицу измерения: Нажмите клавишу >
- Выберите число десятичных разрядов: Нажмите несколько раз на клавишу V
- Подтвердите количество десятичных разрядов: Нажмите клавишу 🗸
- Выйдите из режима Mode: Нажмите клавишу <<

#### Режим вывода информация (только МА100)

В процессе выполнения программы ступенчатой сушки, результаты, полученные на промежуточных стадиях сушки отображаются после завершения стадии. Окончательный результат выводится на завершающей стадии анализа.

# Характеристики:

На дисплее показываются время и потеря массы для каждой стадии сушки При завершении анализа на дисплей выводятся окончательные результаты

Если в качестве единицы измерения установлена потеря массы (мг) на дисплее выводится значение в мг, в противном случае выводится влажность в %.

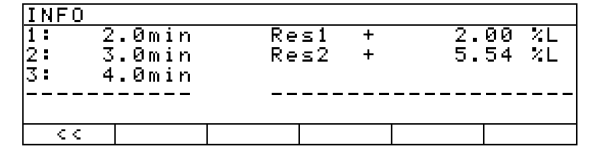

# Статистика (только МА100)

Статистика составляется отдельно для каждой программы сушки. Выводятся следующие значения:

- Последний результат анализа
- Последнее время анализ
- Число исследований
- Средняя величина
- Среднеквадратичное отклонение
- Минимальное значение
- Максимальное значение

#### Характеристики:

Для целей статистики сохраняются результаты анализов последних 9999 исследований.

Корректировка результатов возможна в определенном режиме на завершающей стадии процедуры анализа.

Корректировки невозможна после 10,000 исследований, отмены анализа, анализа с выборкой или на завершающей стадии режима ''asap''.

Последний результат анализа удаляется с помощью клавиши М-,

62

удаление статистических данных с помощью клавиши DELETE происходит после подтверждения удаления.

Печать статистических данных происходит при нажатии клавиши \Theta

| PROG. 1 STA           | TISTIC | :8 |       |      |
|-----------------------|--------|----|-------|------|
| Last Result           | Res    | +  | 16.30 | ХL   |
| Last time             | Time   |    | 1.8   | min  |
| No. of analys.        | n      |    | 3     |      |
| Mean value            | Avg.   | +  | 16.42 | XL - |
| <u>Std. deviation</u> | S      |    | 0.22  | XL . |
| <  Delete             |        |    | V     |      |

-----

# STATISTICS

-----Prg 1 1

-----

Res + 7.411 %L Time 4.3 min n 2 Avg. + 8.705 %L s 1.830 %L Min + 7.411 %L Max + 9.999 %L

-----

Вывод статистики (может быть выведен с GLP заголовком и нижним колонтитулом)

# Пример 1: Обычная сушка, в режиме ''до высушивания"

Определяется влажность 2 г кукурузного крахмала. При перегреве поверхность образца может пригореть, поэтому нагрев не должен быть интенсивным. Анализ должен завершиться автоматически, при достижении постоянного веса.

Установочные параметры (заводская регулировка): Номер программы : 1 Имя программы: Анализ кукурузного крахмала Окончательная температура: 130°С Режим завершения анализа: автоматический

| Шаг                                                               | Клавиша                             | Экран                                                                                                    |  |  |
|-------------------------------------------------------------------|-------------------------------------|----------------------------------------------------------------------------------------------------|--|--|
|                                                                   | ( или действие)                     |                                                                                                    |  |  |
| <ol> <li>Включите анализатор<br/>влажности</li> </ol>             | Нажмите <b>I/Q,</b>                 | На экране высвечивается<br>логотип "SARTORIUS". Запускается<br>процесс самотестирования                                                    |  |  |
| <ol> <li>Введите параметры<br/>программы сушки</li> </ol>         | Нажмите <b>РROG</b> .               | PROGRAM<br>2<br>3<br>4<br>5<br><< \                                                                                                    |  |  |
| 3. Выберите программу 1                                           | Нажмите >                           | PROG. 1 ANALYSIS<br>Program name<br>Heating program<br>Standby temperature<br>Bar graph for weighing-in sample<br>Start analysis<br><< v > |  |  |
| 4. Выберите "Program name"                                        | Нажмите >                           | PROG. 1 ANALYSIS PROG.NAME Program name:                                                                                                   |  |  |
| 5. Введите имя программы                                          | Нажмите <i>АВС</i> ,<br>09, А В С D | PROG. 1 ANALYSIS PROG.NAME Program name: CORN STARCH ABCDEFIGHIJKLIMNOPORISTUVWXIVZ/=-?1:#*"@                                              |  |  |
| <ol> <li>Подтвердите ввод и<br/>выйдите из программы</li> </ol>   | Нажмите <b>ВС</b> ,                 | PROG. 1 ANALYSIS<br>Program name<br>Heating program<br>Standby temperature<br>Bar graph for weighing-in sample<br>Stant analysis<br><<     |  |  |
| 7. Выберите программу нагрева                                     | а Нажмите ∨, >                      | PROG. 1 ANALYSIS HEATER<br>OStandard drying<br>Quick drying<br>Gentle drying<br>Phase drying<br>CC C V V                                   |  |  |
| 8. Выберите программу<br>"Standard drying"<br>(Стандартная сушка) | Нажмите >                           | PROG. 1     HEATER     STANDARD       Temperature:     105 °C       <                                                                      |  |  |

| <ol> <li>Введите новое значение<br/>окончательной температуры<br/>(в данном случае 130 °<i>C</i>)</li> </ol>                          | Нажмите 1 | I, <b>3</b> , 0 | PROG. 1 HEATER STANDARD<br>Temperature: 130 °C<br>ESC         .                                    |
|----------------------------------------------------------------------------------------------------|-----------|-----------------|----------------------------------------------------------------------------------------------------|
| <ol> <li>Подтвердите температуру и<br/>выйдите из режима ввода</li> </ol>                                                             | Нажмите   | , <             | PROG. 1 ANALYSIS HEATER<br>OStandard drying<br>Quick drying<br>Gentle drying<br>Phase drying<br><< |
| 11.Выйдите из режима ввода<br>параметров сушки                                                                                        | Дважды на | жмите <<        | P1 130°C Auto.                                                                                     |
| 12.Приготовьте образец                                                                                                    |           |                 | HKE: lare sample pan<br>  Prog. Stat.   ID   Mode   Tare                                           |
| 13.Откройте нагревательную<br>камеру. Положите чашку<br>для образцов                                                                  | Нажмите   | VA              | P1 130°C Auto.                                                                                     |
| 14.Тарируйте чашку для образцов                                                                                                    | Нажмите   | TARE            | U.UUU9<br>WEIGH-IN: Load sample<br>   Stat.   ID   Mode                                            |
| 15.Распределите ровным слоем<br>приблизительно 2 г кукурузного<br>крахмала на чаше для<br>образцов. Закройте<br>нагревательную камеру | Нажмите   | VA              | P1 130°C Auto.<br>+ 2.0369<br>WEIGH-IN: Start analysis<br>Stat. ID Mode Start<br>P1 130°C Auto.    |
| 16.Запустите процесс сушки                                                                                                    | Нажмите   | START           | + <b>2.0369</b><br>ANALYS.BEGIN: Delay Start 2 sec                                                 |
| После 2-х секундной<br>задержки будет распечатан<br>заголовок отчета                                                                  |           |                 | P1 130°C Auto.<br>+ 2.0369<br>ANALYS.BEGIN: Delay start 2 sec                                      |
| 13:10<br>Mod. MA100C<br>Ser. no. 90805355<br>Ver. no. 01-38-01<br>ID                                                                  |           |                 |                                                                                                    |
| Prg 1 CORN STARCH<br>Heating STANDARD<br>Fin. temp. 130 'C<br>Stdby temp. OFF<br>Start W/STABIL.<br>End AUTOMATIC                     |           |                 | P1 130°C Auto.                                                                                     |
| Iniwt + 2.036 g                                                                                                    |           |                 | ANALYSIS: 37°C 0.8 min min                                                                         |
| позже на дисплее появит                                                                                                    | ся значе  | ение            |                                                                                                    |

потери влажности

17. Установка "Display mode" (Индикация считываемости)

| 17.Установка "Display mode"<br>(Индикация считываемости)<br>для выбора точности, с которой<br>будет выводится информация<br>18 Выборится "Display modo" и | Нажмите                                              | MODE                 | MODE<br>Weight resolution for analysis<br>Display mode<br>Print intermediate results<br>Internal printer<br>Limits for control function                                     |
|----------------------------------------------------------------------------------------------------|------------------------------------------------------|----------------------|----------------------------------------------------------------------------------------------------|
| подтвердите                                                                                                    | Нажмите 🗸                                            | , <b>&gt;</b>        | MODE DISPL. MODE<br>MODESture (%L)<br>Dry weight (%R)                                                                                                    |
| 19.Выберите ''Dry weight''<br>и подтвердите                                                                                                    | Нажмите                                              | v, >                 | Ratio (%LR)<br>Weight loss (mg)<br>Residue (g)<br><<                                                                                                    |
| 20.Оставьте подуровень<br>"Decimal places"<br>( Число знаков после запятой )                                                                              | Нажмите                                              | <                    | ol decimal places<br>o2 decimal places<br>3 decimal places                                                                                                    |
| 21.Выйдите из меню<br>"Parameter display"<br>(Установки дисплея)                                                                                          | Нажмите                                              | ~~                   | MODE     DISPL. MODE       Moisture     (%L)       oDrø weisht     (%R)       Ratio     (%LR)       Weisht     0.0000       Weisht     0.0000       Residue     (%)       < |
| Остаточный вес образца<br>будет выведен в процентах от<br>первоначального веса                                                                            |                                                      |                      | P1 130°C Auto.<br>+ 97.34%R∭                                                                                                    |
| Полностью автоматический реж<br>процесс сушки если за определе<br>временной интервал ( в данном<br>не будет зарегистрировано сниж                         | им завершит<br>енный<br>случае 5.2 м<br>кение веса о | г<br>иин )<br>бразца | ANALYSIS: 54°C 1.7 min min<br>Mode Cancel                                                                                                    |
|                                                                                                    |                                                      |                      | + 89.10 %R                                                                                                    |

При завершении анализа влажности распечатывается нижний колонтитул отчета

> -----Analys.Time 5.2 min FinWt + 1.814 g Res + 89.10 %R -----

| Mode | Next

<u>|: 5.2min</u> |Stat.|

ANALYSIS END:

#### Пример 2: Быстрая сушка в полностью автоматическом режиме

Требуется определить содержание влажности в 2.5 граммах керамического материала. Так как материал не термочувствительный, то влажность должна быть определена за максимально короткое время. Анализ должен быть завершен автоматически, при достижении постоянного веса.

Установки (заводские):

Номер программы: 2 Название программы: Керамический материал Программа нагревания: Быстрая сушка Окончательная температура: 200°С Режим завершение анализа: автоматический (с пользовательскими настройками) Единицы отображения результатов: сухая масса (%R)

| Ша                | Клавиша(                                                                        | лавиша( или действие) |       |  |
|-------------------|---------------------------------------------------------------------------------|-----------------------|-------|--|
| 1.                | Включите анализатор влажности                                                   | Нажмите               | I/Q   |  |
| 2.<br>для         | Установка упомянутых выше параметров программы "Fine ceramoc material"          | См. пример 1          |       |  |
| 3.                | Выберите режим программирования                                                 | Нажмите               | PROG. |  |
| 4.                | Выберите программу 2                                                            | Нажмите               | V     |  |
| 5.                | Загрузите программу "Fine ceramoc material"                                     | Нажмите               | LOAD  |  |
| 6.                | Подтвердите загрузку                                                            | Нажмите               | YES   |  |
| 7.<br>то          | Приготовьте образец: Нарежьте материал<br>нкими слоями                          |                       |       |  |
| 8.<br>9.          | Откройте нагревательную камеру.<br>Положите чашку для образцов                  | Нажмите               | VA    |  |
| 10.               | Тарируйте чашку для образцов                                                    | Нажмите               | TARE  |  |
| 11.<br>кер<br>обр | Распределите приблизительно 2.5 г<br>амического материала на чаше для<br>азцов. |                       |       |  |
| 12.               | Закройте нагревательную камеру                                                  | Нажмите               | VA    |  |
| 13.               | Запустите процесс сушки                                                         | Нажмите               | START |  |

67

После 2-х секундной задержки будет распечатан заголовок отчета

14.07.1999 14:10 Mod. MA100C Ser. no. 90805355 Ver. no. 01-38-01 ID

------

Prg 2 FINE CERAM MAT Heating QUICK Fin. temp. 200 'C Stdby temp. OFF Start W/STABIL. End AUTOMATIC IniWt + 2.584 g

Позже на дисплее появится значение потери влажности

Полностью автоматический режим завершит процесс сушки если за определенный временной интервал ( в данном случае 9 мин ) не будет зарегистрировано снижение веса образца

При завершении анализа влажности распечатывается нижний колонтитул отчета

-----

Analys.Time 9.0 min FinWt + 2.246 g Res + 86.89 %R

68

Пример 3: ''Деликатная Сушка'', с использованием режима "asap" для определения параметров завершения анализа (только MA100)

Требуется определить содержание влажности в 45 граммах сухого молока. Так как этот материал особенно чувствителен к нагреву, то поверхность образца может пригореть, поэтому требуется его медленное нагревание. Анализ должен быть завершен при помощи режима ''asap'' при достижении окончательной температуры.

#### Установки (заводские):

Номер программы: 3 Название программы: Powd milk asap (порошкообразное молоко) Программа нагревания: Деликатная сушка Окончательная температура: 100°С Время нагревания: 5 мин Завершение анализа: режим ''asap''

| Шаг                |                                                                                     | Клавиша( или действие) |                      |  |
|--------------------|-------------------------------------------------------------------------------------|------------------------|----------------------|--|
| 1.                 | Включите анализатор влажности                                                       | Нажмите                | I/Q ,                |  |
| 2.<br>для          | Установка упомянутых выше параметров<br>программы "Порошкообразное молоко"          | См. пример 2           | См. пример 1         |  |
| 3.                 | Выберите режим программирования                                                     | Нажмите                | PROG.                |  |
| 4.                 | Выберите программу 3                                                                | Нажмите                | V                    |  |
| 5.                 | Загрузите программу "powd milk asap"                                                | Нажмите                | LOAD                 |  |
| 6.                 | Подтвердите загрузку                                                                | Нажмите                | YES                  |  |
| 7.                 | Подтвердите ввод и выйдите из программы                                             | ы Нажмите <b>АВ</b>    | Нажмите <b>АВС</b> , |  |
| 8.<br>нет          | Приготовьте образец: в данном случае в эт<br>необходимости                          | ГОМ                    |                      |  |
| 9.<br>Пол          | Откройте нагревательную камеру.<br>пожите чашку для образцов                        | Нажмите                | V۸                   |  |
| 10.                | Тарируйте чашку для образцов                                                        | Нажмите                | TARE                 |  |
| 11.<br>при<br>на ч | Распределите ровным слоем<br>юлизительно 2.5 г сухого молока<br>чашке для образцов. |                        |                      |  |
| 12.                | Закройте нагревательную камеру                                                      | Нажмите                | $\checkmark$         |  |
| 13.<br>По          | Запустите процесс сушки<br>осле 2-х секундной задержки будет                        | Нажмите                | START                |  |

распечатан заголовок отчета

14.07.1999 14:10 Mod. MA100C Ser. no. 90805355 Ver. no. 01-38-01 ID

Prg 3 POWD.MILK ASAP Heating GENTLE Fin. temp. 100 'C Time 5.0 min Stdby temp. OFF Start W/STABIL. End asap IniWt + 4.492 g

Позже на дисплее появится значение потери влажности Анализатор будет нагревать образец до 100°С в течении 5 минут Нажмите клавишу ''STOP'' для завершения анализа. Значение потери веса будет вычислено и сохранено в параметрах сушки

Распечатка нижнего колонтитула отчета

Analys.Time 6.2 min FinWt + 4.328 g Res + 3.65 %l asap Difference 1.2 % Interval 2.4 sec

-----

70

#### Пример 4: Деликатная сушка в полуавтоматическом режиме

Требуется определить содержание влажности в 3.5 граммах неизвестного вещества. У анализируемого образца известно содержание влажности в поверхности и влажность 2-х компонентов. Требуется определить влажность 3 компонента с помощью сушки.

Параметры сушки (различный от заводских регулировок): Номер программы: 4 Имя программы: Вещество N Программа сушки: ступенчатая сушка Температура 1: 50°C Время 1: 4 минуты Температура 2: 105°C Время 2: 6 минуты Окончательная температура: 200°C Время завершения анализа: 4 минуты Нижний колонтитул: Фазовые результаты (для введения см. главу" Конфигурирование анализатора влажности ")

| 1. Включите анализатор влажности       Нажмите       ИQ,         2. Установка упомянутых выше параметров       См. пример 1         3. Выберите режим программирования       Нажмите       PROG.         4. Выберите программу 4       Нажмите       ∨         5. Загрузите программу "Substance N"       Нажмите       LOAD         6. Подтвердите загрузку       Нажмите       YES         7. Подтвердите ввод и выйдите из программы       Нажмите ABC, ↓, <         8. Приготовьте образец: см. раздел "образца"       Нажите |
|----------------------------------------------------------------------------------------------------|
| 2. Установка упомянутых выше параметров       См. пример 1         3. Выберите режим программирования       Нажмите <b>PROG.</b> 4. Выберите программу 4       Нажмите       ∨         5. Загрузите программу "Substance N"       Нажмите <b>LOAD</b> 6. Подтвердите загрузку       Нажмите <b>YES</b> 7. Подтвердите ввод и выйдите из программы       Нажмите <b>ABC</b> , ↓, <         8. Приготовьте образец: см. раздел       "                                                                                              |
| 3.       Выберите режим программирования       Нажмите <b>PROG.</b> 4.       Выберите программу 4       Нажмите       ∨         5.       Загрузите программу "Substance N"       Нажмите <b>LOAD</b> 6.       Подтвердите загрузку       Нажмите <b>YES</b> 7.       Подтвердите ввод и выйдите из программы       Нажмите <b>ABC</b> , ↓, <                                                                                                    |
| <ul> <li>4. Выберите программу 4 Нажмите ∨</li> <li>5. Загрузите программу "Substance N" Нажмите LOAD</li> <li>6. Подтвердите загрузку Нажмите YES</li> <li>7. Подтвердите ввод и выйдите из программы Нажмите ABC, ↓, &lt;</li> <li>8. Приготовьте образец: см. раздел<br/>"образца"</li> </ul>                                                                                                    |
| 5.       Загрузите программу "Substance N"       Нажмите       LOAD         6.       Подтвердите загрузку       Нажмите       YES         7.       Подтвердите ввод и выйдите из программы       Нажмите ABC, J, <                                                                                                    |
| 6.       Подтвердите загрузку       Нажмите       YES         7.       Подтвердите ввод и выйдите из программы       Нажмите ABC, J, <                                                                                                    |
| <ul> <li>7. Подтвердите ввод и выйдите из программы Нажмите <i>ABC</i>, ↓, &lt;</li> <li>8. Приготовьте образец: см. раздел "образца"</li> </ul>                                                                                                    |
| <ol> <li>Приготовьте образец: см. раздел</li> <li>"образца"</li> </ol>                                                                                                    |
|                                                                                                    |
| 9. Откройте нагревательную камеру. Нажмите 🗸                                                                                                    |
| 10. Положите чашку для образцов                                                                                                    |
| 11. Тарируйте чашку для образцов Нажмите <b>ТАRE</b>                                                                                                    |
| <ol> <li>Распределите приблизительно 3.5 г вещества</li> <li>на чашке для образцов.</li> <li>Закройте нагревательную камеру</li> </ol>                                                                                                    |
| 14 Запустите процесс сущки Нажмите <b>СТАРТ</b>                                                                                                    |

После 2-х секундной задержки будет распечатан заголовок отчета

|                                                                                                    | 14.07.1999 16:10<br>Mod. MA100C<br>Ser. no. 90805355<br>Ver. no. 01-38-01<br>ID                                                                                                    | 14.07.1999 16:10<br>Mod. MA100C<br>Ser. no. 90805355<br>Ver. no. 01-38-01<br>ID |  |
|----------------------------------------------------------------------------------------------------|----------------------------------------------------------------------------------------------------|---------------------------------------------------------------------------------|--|
|                                                                                                    | Prg 4 SUBSTANCE N<br>Heating PHASES<br>Temp.1 50 'C<br>Time1 4.0 min<br>Temp.2 105 'C<br>Time 2 6.0 min<br>Fin.temp. 200 'C<br>Stdby temp. OFF<br>Start W/STABIL.<br>End TIME<br>Time 4.0 min<br>IniWt + 3.612 g | N                                                                               |  |
| Позже на дисплее появится значение<br>потери влажности<br>На первом этапе образец нагревается<br>На втором этапе образец нагревается н<br>течении 4 минут до 100 ° С<br>15. Для вывода на дисплей информации о суц | до 50 ° С<br>в<br>ике                                                                                                    |                                                                                 |  |
| (На дисплее появятся результаты анализа<br>влажности на первой стадии)                                                                                                    | Нажмите <b>INFO</b>                                                                                                    |                                                                                 |  |
| 16. Выйдите из этого режима                                                                                                    | Нажмите <<                                                                                                    |                                                                                 |  |
| На третьем этапе образец нагревается в течении 6 минут до 200 ° С                                                                                                    |                                                                                                    |                                                                                 |  |
| <ol> <li>Для вывода на дисплей информации о сущ<br/>(На дисплее появятся результаты анализа<br/>влажности на второй стадии)</li> </ol>                                                                             | цке Нажмите <b>INFO</b>                                                                                                    |                                                                                 |  |
| 18. Выйдите из этого режима                                                                                                    | Нажмите <<                                                                                                    |                                                                                 |  |

18. Выйдите из этого режима
После завершения анализа распечатывается нижний колонтитул отчета

|                                                                                                    | Analys.Time 14.0 min<br>FinWt + 3.040 g<br> |                               |  |  |  |
|----------------------------------------------------------------------------------------------------|---------------------------------------------|-------------------------------|--|--|--|
|                                                                                                    | Res1 + 2<br>Res2 + 5<br>Res3 + 6            | 2.00 %l<br>5.54 %l<br>6.30 %l |  |  |  |
|                                                                                                    | C-Res +                                     | 13.84 %l                      |  |  |  |
| Для вывода на дисплей информации о сушке<br>(На дисплее появятся результаты анализа<br>влажности на 1, 2 и3-ей стадиях сушки<br>и окончательный результат ) | Нажмите                                     | INFO                          |  |  |  |

### Пример 5: Режим таймера, с полностью автоматическим режимом завершения анализа выключения (МА100 только)

Требуется определить содержание влажности в 1.5 г дисперсионного клея. При нагревании у образца появляется корка, мешающая испарению влаги из материала. Повышенное испарение влаги вызывает растрескивание корки, облегчая испарение влаги из материала. Для предотвращения преждевременного завершения процесса сушки в первой стадии, устанавливается минимальное обязательное время сушки. Анализ завершается при достижении постоянного веса.

Параметры сушки (отличные от заводских настроек): Номер программы: 5 Имя программы: Дисперсионный клей Программа сушки: ступенчатая сушка Температура 1: 140°С Время 1: 5 минут Температура 2: 140°С Время 2: 5 минут Окончательная температура: 140°С Режим завершения анализа: автоматический Нижний колонтитул: Фазовые результаты (для введения последовательности см. главу" Конфигурирование анализатора влажности ")

| Шаг       | Клавиша(                                                     | Клавиша( или действие) |                   |  |  |  |  |  |  |
|-----------|--------------------------------------------------------------|------------------------|-------------------|--|--|--|--|--|--|
| 1.        | Включите анализатор влажности                                | Нажмите                | I/Q               |  |  |  |  |  |  |
| 2.<br>для | Установка упомянутых выше параметров программы "Вещество N"  | См. пример             | 1                 |  |  |  |  |  |  |
| 3.        | Выберите режим программирования                              | Нажмите                | PROG.             |  |  |  |  |  |  |
| 4.        | Выберите программу 5                                         | Нажмите                | V                 |  |  |  |  |  |  |
| 5.        | Загрузите программу "Disp adhesiv"                           | Нажмите                | LOAD              |  |  |  |  |  |  |
| 6.        | Подтвердите загрузку                                         | Нажмите                | YES               |  |  |  |  |  |  |
| 7.        | Подтвердите ввод и выйдите из программы                      | Нажмите <b>АЕ</b>      | <b>3C</b> , ⊣ , < |  |  |  |  |  |  |
| 8.<br>нет | Приготовьте образец: в данном случае в этом<br>необходимости |                        |                   |  |  |  |  |  |  |
| 9.<br>Пол | Откройте нагревательную камеру.<br>ожите чашку для образцов  | Нажмите                | $\vee \wedge$     |  |  |  |  |  |  |
| 10.       | Тарируйте чашку для образцов                                 | Нажмите                | TARE              |  |  |  |  |  |  |
| 11.       | Распределите приблизительно 1.5 г вещества                   |                        |                   |  |  |  |  |  |  |

на чашке для образцов.

- 12. Закройте нагревательную камеру
- 13. Запустите процесс сушки

После 2-х секундной задержки будет распечатан заголовок отчета

Нажмите 🗸

Нажмите START

-----

14.07.1999 17:10 Mod. MA100C Ser. no. 90805355 Ver. no. 01-38-01 ID

\_\_\_\_\_

Prg 5 DISP ADHESIVE Heating PHASES Temp.1 140 C Time1 5.0 min Temp.2 140 C Time2 0.0 min Fin. temp. 140 C Stdby temp. OFF Start W/STABIL. End AUTOMATIC IniWt + 1.502 g

-----

Позже на дисплее появится значение потери влажности. Образец нагревается до 140 ° С и сушится. Если постоянный вес не достигается в течении 5 минут – анализ продолжается до достижения постоянного веса (в этом случае приблизительно 9.5 минут) После достижения постоянного веса распечатывается нижний колонтитул

> Analys.time 9.5 min FinWt + 0.836 g .... Res1 + 25.74 %l Res2 + 0.00 %l Res3 + 18.57 %l .... C-Res + 44.31 %l

## Функция "IsoTEST" / Функция калибровки

```
В этом режиме доступны следующие функции:
При нажитии клавиши TEST
Подуровень 1
```

Настройки весовой системы

- Внешняя калибровка/юстировка с заданным значением веса
- Внешняя калибровка/юстировка со значением вес, заданным пользователем
- Внутренняя калибровка/юстировка
- reproTEST (Определение СКО показаний анализатора)
- Режим взвешивания (только)

Тестирование прибора

- Тестирование интерфейса
- Тестирование нагревательного элемента

Если чашка для образцов и держатель чаши удалены из рабочей камеры, Вы получаете доступ к следующим функциям: При нажатии на клавишу **TEST** Настройка нагрева - Регулировка температуры по 2 точкам

- Регулировка температуры по 1 точке

#### Настройка нагревательного элемента

Используйте регулировку температуры по одной или двум точкам и комплекта настройки температуры YTM03MA (аксессуар) Вы можете настраивать и регулировать температурные установки прибора

#### Настройка весовой системы

Калибровка, Юстировка

#### Цель

Калибровка – это определение разницы между результатом взвешивания и истинным значением массы. При калибровке не происходит изменение параметров весов. Юстировка – это операция, производимая для коррекции расхождения между показываемым результатом измерения и истинным значением массы и уменьшения расхождения до допустимого предела погрешности.

#### Возможности

Калибровка может быть внешней или внутренней (МА 100). Внешняя калибровка может быть произведена :

- с предварительно заданным значением калибровочного веса
- со значением веса, введенным пользователем

Результаты калибровки и юстировки можно документировать; протокол распечатывается в соответствии с ISO/GLP

Выбор способа калибровки / юстировки

После нажатия на клавишу **TEST** и выбора пункта меню

Weighing System Settings (установки системы взвешивания)

Вы можете выбрать следующие установки (режимы):

Внешняя калибровка / юстировка с предварительно заданным значением веса

#### Ext.cal./adj.; factory-def.wt

Внешняя калибровка / юстировка со значением веса, введенным пользвателем;

Ext.cal./adj.; user-defined. Wt

Внутренняя калибровка / юстировка (только MA100)
 Int.cal./adj.

- Проверка СКО
   reproTEST
- Режим взвешивания Weighing

Для запуска выбранного режима

- Нажмите клавишу >
- Нажмите клавишу **START**

Пример

Установка режима ''Внешняя калибровка / юстировка с предварительно заданным значением веса''

| Шаг                       |                                                                                                    | Клавиша( или действие)                                       |                                 |  |  |  |  |
|---------------------------|----------------------------------------------------------------------------------------------------|--------------------------------------------------------------|---------------------------------|--|--|--|--|
| 1.                        | Выберите функцию isoTEST                                                                                                    | Нажмите                                                      | TEST,                           |  |  |  |  |
| 2.<br>(Hac                | Выберите ''Weighing system settings''<br>стройка параметров взвешивания)                                                                                                    | Нажмите                                                      | >                               |  |  |  |  |
| 3.<br>с пр<br>(есл        | Выберите "Внешняя калибровка / юсти<br>едварительно заданным значением веса<br>и необходимо тарируйте анализатор)                                                                                                    | ровка Нажмите<br>а                                           | >                               |  |  |  |  |
| 4.                        | Начните внешнюю калибровку                                                                                                    | Нажмите                                                      | START                           |  |  |  |  |
| 5.<br>знак<br>знак<br>без | Поместите калибровочную гирю<br>- : вес слишком маленький<br>- +: вес слишком большой<br>знака: вес в норме                                                                                                    |                                                              |                                 |  |  |  |  |
| 6.                        | Если необходимости в юстировке нет                                                                                                    | Нажмите                                                      | END                             |  |  |  |  |
|                           |                                                                                                    | 07.09.1999<br>Mod. MA10<br>Ser. no. 908<br>Ver. no. 01<br>ID | 13:03<br>0C<br>805355<br>-38-01 |  |  |  |  |
|                           | <ul> <li>клавиш</li> <li>Выберите функцию isoTEST</li> <li>Выберите "Weighing system settings"<br/>астройка параметров взвешивания)</li> <li>Выберите "Внешняя калибровка / юстировка<br/>редварительно заданным значением веса<br/>ли необходимо тарируйте анализатор)</li> <li>Начните внешнюю калибровку</li> <li>Поместите калибровочную гирю<br/>ік - : вес слишком маленький<br/>ік +: вес слишком большой</li> <li>знака: вес в норме</li> <li>Если необходимости в юстировке нет</li> </ul> | External ca<br>Nom. + 50.<br>Diff. + 0.00                    | libration<br>000 g<br>01 g      |  |  |  |  |
|                           |                                                                                                    | <br>07.09.1999<br>Name:                                      | 13:03                           |  |  |  |  |
|                           |                                                                                                    |                                                              |                                 |  |  |  |  |

При необходимости юстировки

Нажмите **START** 

-----

07.09.1999 13:04 Mod. MA100C Ser. no. 90805355 Ver. no. 01-38-01 ID -----**External calibration** W-ID Nom. + 50.000 g Diff. + 0.001 g External adjustment completed Diff. 0.000 g -----07.09.1999 13:04 Name:

-----

Разгрузите анализатор влажности

# Внешняя калибровка / юстировка со значением веса, введенным пользователем

Вы можете самостоятельно выбрать груз для калибровки / юстировки. Внешняя калибровка / настройка должна быть выполнена грузом, отвечающим национальным стандартам и иметь погрешность определения массы не более 30% от точности дисплея. Вес груза должен быть не менее 10 % от максимального предела взвешивания прибора

Смотрите предыдущий пример для выполнения процедуры калибровки/ юстировки? выбрав пункт ''Внешняя Калибровка / Юстировка со значением веса, введенным пользователем'' Введите вручную калибровочный вес

- Выберите меню 'Setup'' Нажмите клавищу **SETUP**
- Выберите пункт меню: Device Parameters (параметры устройства)
- Выберите пункт Calibration / adjustment (калибровка/юстировка)
- Измените Cal./Adj. wt.

## Внутренняя калибровка / юстировка (только МА100)

Пример: Калибровка анализатора встроенным моторизированным калибровочным весом

| Шаг                          |                                                                                                    | Клавиша( или действие) |             |  |  |  |  |  |  |
|------------------------------|----------------------------------------------------------------------------------------------------|------------------------|-------------|--|--|--|--|--|--|
| 1.                           | Выберите функцию isoTEST                                                                                            | Нажмите                | TEST,       |  |  |  |  |  |  |
| 2.<br>(Hac                   | Выберите ''Weighing system settings''<br>тройкапараметров взвешивания)                                              | Нажмите                | >           |  |  |  |  |  |  |
| 3.                           | Выберите "Internal calibration"                                                                                     | Дважды нажм<br>Нажмите | иите ∨<br>> |  |  |  |  |  |  |
| 4.                           | Начните калибровку                                                                                                  | Нажмите                | START       |  |  |  |  |  |  |
| Авто<br>кали<br>Анал<br>Встр | матически устанавливается встроенная<br>бровочная гиря<br>изатор калибруется<br>оенная калибровочная гиря удаляется | 1                      |             |  |  |  |  |  |  |
| 5.                           | Если необходимости в юстировке нет                                                                                  | Нажмите                | END         |  |  |  |  |  |  |
| 6.                           | Если юстировка нужна<br>Прибор юстируется                                                                           | Нажмите                | START       |  |  |  |  |  |  |

# Определение СКО показаний анализатора влажности (reproTEST)

#### Определение

СКО (средне квадратичное отклонение) характеризует способность весовой системы показывать одинаковые результаты, когда на чашу несколько раз устанавливается одинаковая нагрузка. В качестве количественной оценке служит СКО показаний прибора при заданном числе измерений.

#### Цель

Функция "reproTEST" автоматически вычисляет СКО (средне квадратичное отклонение) показаний из шести отдельных измерений Таким образом определяется один из важнейших показаний, зависящих от условий окружающей среды на месте установки

#### Пример: Проверка СКО показаний весовой системы

| Шаг               |                                                                                             | Клавиша( или действие)     |                |  |  |  |  |  |  |  |
|-------------------|---------------------------------------------------------------------------------------------|----------------------------|----------------|--|--|--|--|--|--|--|
| 1.                | Выберите функцию isoTEST                                                                    | Нажмите                    | TEST,          |  |  |  |  |  |  |  |
| 2.<br>(Ha         | Выберите ''Weighing system settings''<br>стройка параметров взвешивания)                    | Нажмите                    | >              |  |  |  |  |  |  |  |
| 3.                | Выберите "reproTEST"                                                                        | Нажмите<br>Нажмите         | 3 раза  ∨<br>> |  |  |  |  |  |  |  |
| 4.                | Начните "reproTEST"                                                                         | Нажмите                    | START          |  |  |  |  |  |  |  |
| 5.<br>Про<br>На , | На дисплее появится число измерений<br>водится 6 измерений<br>дисплее появится значение СКО |                            |                |  |  |  |  |  |  |  |
| 6.                | Закончите или вновь начните reproTES                                                        | Гт Нажмите<br><b>START</b> | <b>END</b> или |  |  |  |  |  |  |  |
|                   | Прибор юстируется                                                                           |                            |                |  |  |  |  |  |  |  |

## Проверка Оборудования

#### Цель

Тестирование оборудования выполняется для проверки связи с внутренними и внешними устройствами. Это тестирование – не элементарная проверка оборудования.

Тестирование может быть проведено со следующим устройствами:

- Канал SBI связи
- Внутренним принтером (поставляется отдельно)
- Цифровым портом Ввода/вывода
- Нагревательным элементом

### Активизация тестов оборудования

| Ша                | Г                                                                                         | Клавиша( или действие) |       |  |  |  |  |  |  |
|-------------------|-------------------------------------------------------------------------------------------|------------------------|-------|--|--|--|--|--|--|
| 1.                | Выберите функцию isoTEST                                                                  | Нажмите                | TEST, |  |  |  |  |  |  |
| 2.                | Выберите функцию тестирования<br>оборудования                                             | Нажмите                | v, >  |  |  |  |  |  |  |
| Тес               | стирование канала SBI связи                                                               |                        |       |  |  |  |  |  |  |
| Ша                | г                                                                                         | Клавиша( или действие) |       |  |  |  |  |  |  |
| 1.                | Подготовьте соединительный шнур                                                           |                        |       |  |  |  |  |  |  |
| 2.<br>(Ha         | Выберите ''Hardware tests''<br>истройка параметров взвешивания)                           | См. выше               |       |  |  |  |  |  |  |
| 3.<br>(Пр         | Выберите ''Test interfaces''<br>ооверка интерфейса передачи данных)                       | Нажмите                | >     |  |  |  |  |  |  |
| 4.<br>(Te         | Выберите ''SBI communication test''<br>стирование канала SBI связи)                       | Нажмите >              |       |  |  |  |  |  |  |
| 5.<br>pea<br>''Te | В конце проверки на дисплее появятся<br>ультаты тестирования: "Test OK" или<br>est error" | I                      |       |  |  |  |  |  |  |
| 6.                | Закончите " 'SBI communication                                                            | Нажмите                | <<    |  |  |  |  |  |  |

# Тестирование встроенного принтера (поставляется отдельно)

| Ша        | r                                                                                                    | Клавиша( или действие)    |          |  |  |  |  |  |
|-----------|----------------------------------------------------------------------------------------------------|---------------------------|----------|--|--|--|--|--|
| 1.<br>(Ha | Выберите ''Hardware tests''<br>стройка параметров взвешивания)                                                 | См. Выше                  |          |  |  |  |  |  |
| 2.<br>(Пр | Выберите "Test interfaces"<br>оверка интерфейса передачи данных)                                               | Нажмите                   | >        |  |  |  |  |  |
| 3.<br>(T  | Выберите ''Internal printer test''<br>естирование внутреннего принтера)                                        | Нажмите                   | ∨, >     |  |  |  |  |  |
|           | Если тест выполнен, то на принтере<br>будут распечатаны все символы                                            |                           |          |  |  |  |  |  |
|           | В конце проверки на дисплее появятся<br>результаты тестирования: "Test error" или<br>"End of test"             |                           |          |  |  |  |  |  |
| 4.        | Закончите тестирование внутреннего принтера                                                                    | Нажмите                   | <<       |  |  |  |  |  |
| Тес       | тирование портов ввода/вывода                                                                                  |                           |          |  |  |  |  |  |
| Ша        | r                                                                                                    | Клавиша( или действие)    |          |  |  |  |  |  |
| 1.        | Подготовьте соединительный шнур                                                                                |                           |          |  |  |  |  |  |
| 2.<br>(Ha | Выберите ''Hardware tests''<br>стройка параметров взвешивания)                                                 | См. Выше                  |          |  |  |  |  |  |
| 3.<br>(Пр | Выберите "Test interfaces"<br>оверка интерфейса передачи данных)                                               | Нажмите                   | >        |  |  |  |  |  |
| 4.        | Выберите ''Digital I/O port test''<br>(Тестирование портов ввода/вывода)<br>В конце проверки для каждого порта | Дважды нажмите<br>Нажмите | e v<br>> |  |  |  |  |  |
|           | тестирования: "Test OK" или "Test error"                                                                       |                           |          |  |  |  |  |  |
| 5.        | Закончите ''Digital I/O port test''                                                                            | Нажмите                   | <<       |  |  |  |  |  |

# Тестирование нагревательного элемента

| Ша | r                                                                                                    | Клавиша( или | действие) |
|----|----------------------------------------------------------------------------------------------------|--------------|-----------|
| 1. | Выберите ''Hardware tests''<br>(Настройка параметров взвешивания)                                                                                                    | См. выше     |           |
| 2. | Выберите "Heater test"<br>(Проверка нагревательного элемента)                                                                                                    | Нажмите      | v, >      |
| 3. | Начните тестирование                                                                                                    | Нажмите      | START     |
|    | После инициализации на дисплее будут<br>показаны текущая температура и время<br>проверки                                                                                                    |              |           |
|    | Если нагревательная камера открыта, то<br>тест приостановится до тех пор, пока не будет<br>закрыта крышка нагревательной камеры<br>По прошествии некоторого времени заданная<br>температура будет достигнута |              |           |
| 4. | Для завершения тестирования                                                                                                    | Нажмите      | CF        |

### Описание интерфейса передачи данных

#### Цель:

Анализатор данных снабжен интерфейсом передачи данных, к которому можно подключить внешний принтер, компьютер или другое периферийное устройство

#### Внешний принтер:

Вы можете использовать внешний принтер для создания отчетов или документирования настроек.

#### Компьютер:

Результаты анализа влажности и рассчитанные значения могут быть переданы на компьютер для последующих вычислений и сохранения. Вы можете использовать компьютер для контролирования и дистанционного управления анализатора влажности.

# ! Предостережение при использовании готовых соединительных кабелей RS-232!

Кабели RS-232, полученные от других производителей, часто имеют иное назначение контактов, чем требуемое для оборудования фирмы Sartorius. Обязательно проверьте назначение контактов в соответствии с ниже приведенной таблицей, прежде чем подсоединять кабель.Отсоедините другие провода, обозначенные ''Internally connected'' (например, ''контакт 6''). Ошибка при подключении контактов может повредить или полностью вывести из строя ваши весы и/или периферийные приборы.

| Вид интерфейса:                                             | Последовательный                                                                                                    |  |  |  |  |  |  |  |  |  |  |  |
|-------------------------------------------------------------|----------------------------------------------------------------------------------------------------|--|--|--|--|--|--|--|--|--|--|--|
| Тип:                                                        | Полностью дуплексный                                                                                                    |  |  |  |  |  |  |  |  |  |  |  |
| Скорость передачи:                                          | 150, 300, 600, 1200, 2400, 4800,                                                                                                    |  |  |  |  |  |  |  |  |  |  |  |
|                                                             | 9600,19200 бод                                                                                                    |  |  |  |  |  |  |  |  |  |  |  |
| Число бит данных:                                           | 7, 8 бит                                                                                                    |  |  |  |  |  |  |  |  |  |  |  |
| Паритет:                                                    | Знак пробела, проверка на нечетность,                                                                                               |  |  |  |  |  |  |  |  |  |  |  |
|                                                             | проверка на четность                                                                                                    |  |  |  |  |  |  |  |  |  |  |  |
| Число стоп-бит                                              | 1 или 2 стоп-бита                                                                                                    |  |  |  |  |  |  |  |  |  |  |  |
| Квитирование                                                | Программное обеспечение, аппаратное                                                                                                 |  |  |  |  |  |  |  |  |  |  |  |
|                                                             | обеспечение                                                                                                    |  |  |  |  |  |  |  |  |  |  |  |
|                                                             | ореспечение                                                                                                    |  |  |  |  |  |  |  |  |  |  |  |
| Режим управления                                            | SBI, XBPI <sup>1</sup> , YDPO1IS <sup>2</sup> , YDPO1IS-Label <sup>2</sup> ,                                                        |  |  |  |  |  |  |  |  |  |  |  |
| Режим управления                                            | SBI, XBPI <sup>1</sup> , YDPO1IS <sup>2</sup> , YDPO1IS-Label <sup>2</sup> ,<br>Sartonet                                            |  |  |  |  |  |  |  |  |  |  |  |
| Режим управления<br>Адрес сети                              | SBI, XBPI <sup>1</sup> , YDP01IS <sup>2</sup> , YDP01IS-Label <sup>2</sup> ,<br>Sartonet<br>0, 1, 2,, 30, 31                        |  |  |  |  |  |  |  |  |  |  |  |
| Режим управления<br>Адрес сети<br>Формат выходных           | SBI, XBPI <sup>1</sup> , YDPO1IS <sup>2</sup> , YDPO1IS-Label <sup>2</sup> ,<br>Sartonet<br>0, 1, 2,, 30, 31<br>20 символов + CR LF |  |  |  |  |  |  |  |  |  |  |  |
| Режим управления<br>Адрес сети<br>Формат выходных<br>данных | SBI, XBPI <sup>1</sup> , YDPO1IS <sup>2</sup> , YDPO1IS-Label <sup>2</sup> ,<br>Sartonet<br>0, 1, 2,, 30, 31<br>20 символов + CR LF |  |  |  |  |  |  |  |  |  |  |  |

Технические характеристики:

<sup>1</sup> – Режим управления XBPI: 9600 бод, 8 бит, проверка на нечетность, 1 стоп-бит

<sup>2</sup> - Режим управления YDP01IS b TDP01IS-label: 9600 бод, 8 бит, проверка на нечетность, 1 стоп-бит, 1 старт-бит, программная синхронизация

<sup>3</sup> - Адрес сети дейст<u>вует только в режимах XBPI и Сартонет</u>

| Скорость передачи | 1200 бод               |  |  |  |  |  |
|-------------------|------------------------|--|--|--|--|--|
| Число бит данных  | 7 бит                  |  |  |  |  |  |
| Паритет           | проверка на нечетность |  |  |  |  |  |
| Число стоп-бит    | 1 стоп-бит             |  |  |  |  |  |
| Квитирование      | Аппаратно              |  |  |  |  |  |
| Режим управления  | SBI                    |  |  |  |  |  |

Формат вывода данных:

Вы можете вывести значения, изображенные в соответствующей строке значений анализа влажности и единиц взвешивания с или без идентификационного кода.

Пример: С ID-кодом

### N + 3.4253 g

Количество символов, выводимых в одной строке, зависит от модели анализатора влажности:

- На внутреннем принтере:
- 24 символа в строке
- На этикеточном принтере YDP01ISI Label:
- 22 символа в строке
- В режиме управления SBI
  - символов в строке

Формат выходных данных, описываемых ниже, действителен только для значений стандартов взвешивания

(SBI: 20 символов + CR LF). Если для вывода требуется больше символов, то могут быть введены 2 пробела, между ID кодом и знаком +/-.

Формат данных с 20 символами + CR LF

| 1 | 2 | 3 | 4 | 5 | 6 | 7 | 8 | 9 | 10 | 11 | 12 | 13 | 14 | 15 | 16 | 17 | 18 | 19 | 20 | 21 | 22   |  |  |  |
|---|---|---|---|---|---|---|---|---|----|----|----|----|----|----|----|----|----|----|----|----|------|--|--|--|
| Ι | I | I | I | I | I | + | * | D | D  | D  | D  | D  | D  | D  | D  | *  | U  | U  | U  | CF | R LF |  |  |  |
|   | * | * | * | * | * | - |   |   |    |    |    |    |    |    |    |    | *  | *  | *  |    |      |  |  |  |
|   |   |   |   |   |   |   |   | Х | X  | Х  | Х  | у  | у  | Z  | Z  |    |    |    |    |    |      |  |  |  |
|   |   |   |   |   |   | * |   | * | *  | *  | *  | *  | *  | *  | *  |    |    |    |    |    |      |  |  |  |
|   |   |   |   |   |   |   |   |   |    | 0  | 0  | 0  | 0  | 0  | 0  |    |    |    |    |    |      |  |  |  |

Error Codes

| 1  | 2 | 3 | 4  | 5  | 6 | 7 | 8 | 9 | 10 | 11 | 12 | 13 | 14 | 15  | 16    | 17  | 18  | 19  | 20 | 21 | 22 |  |
|----|---|---|----|----|---|---|---|---|----|----|----|----|----|-----|-------|-----|-----|-----|----|----|----|--|
| S  | t | а | t  | *  | * | * | * | * | Е  | R  | R  | *  | #  | #   | #     | *   | *   | *   | *  | CF | LF |  |
| *: |   | S | ра | ce |   |   |   |   |    |    | #  | #  | #: | Eri | ror c | ode | nui | mbe | er |    |    |  |

Статус чтения:

Активное приложение XXX

| MAN | Анализ | влажности |
|-----|--------|-----------|

SET меню Setup

| 0   |                             |
|-----|-----------------------------|
| TST | меню isoTEST                |
| CBA | Кал./юстир.                 |
| CHT | Настройка нагревателя       |
| CMS | Настройка анализа влажности |
| THW | Тестирование прибора        |
|     |                             |

Статус чтения:

| 0       |                 |         |           |             |
|---------|-----------------|---------|-----------|-------------|
| Нагрева | ательная камера | -статус | $c z z^2$ |             |
| 0       | Нагревательная  | камера  | полностью | о открыта   |
| С       | Нагревательная  | камера  | полностью | о закрыта   |
| 0C      | Нагревательная  | камера  | начинает  | закрываться |
| C0      | Нагревательная  | камера  | начинает  | открываться |
| E       | Неопределенное  | положен | ние       |             |

# Статус чтения:

| Me | тод управления         | Действие                              | Индикация                           |
|----|------------------------|---------------------------------------|-------------------------------------|
| 1  | TARE                   | Тарирование чаши для<br>образцов      | На дисплее показано<br>значение     |
| 2  | WEIGH-IN               | Положите образец                      | На дисплее показано значение        |
| 3  | WEIGH-IN               | Начало анализа                        | На дисплее показано<br>значение     |
| 4  | TARE/ANALYS.<br>BEGIN  | Дождитесь стабильности                | Дисплей пуст                        |
| 5  |                        | TARE                                  | Дождитесь завершения<br>тарирования |
| 6  | ANALYS. BEGIN          | Закройте нагревательную камеру        | На дисплее показано<br>значение     |
| 7  | ANALYSIS               | Идет анализ                           | Режим индикации                     |
| 8  | ANALYS.END/<br>CANC'LD | Завершения анализ                     | Режим индикации                     |
| 9  | INFO                   | Включается режим вывода<br>информации | Меню                                |
| 10 | MODE                   | Включается режим изменения параметров | Меню                                |
| 11 | ID                     | Включается режим ввода ID             | Меню                                |
| 12 | STATISTICS             | Включается режим вывода<br>статистики | Меню                                |
| 13 | Program                | Включается режим программирования     | Меню                                |
| 14 | Pause                  | Ошибка 50, 54, 53                     | ERRxxx                              |

Компьютер, подключенный к интерфейсу данных, может передавать команды прибору, чтобы управлять функциями весов и функциями анализатора влажности. Функции дистанционного контроля могут быть использованы, если показания с текущего устройства / приложения могут быть сняты в любое время.

Эти команды являются командами управления и могут иметь разные форматы – до 26 знаков. Каждый из этих знаков должен передаваться в соответствии с установками для передачи данных в меню Setup.

#### Форматы команд управления

| Формат 1: | ESC ! | CR LF                   |
|-----------|-------|-------------------------|
| Формат 2: | ESC ! | # _ CR LF               |
| Формат 3: | ESC ! | # & (max 20&) & _ CR LF |
| Формат 4: | ESC ! | _ CR LF                 |

CR - возврат каретки

- штрих снизу (ASCII:95)

- ! знак команды
- # цифра
- & цифра или буква
- LF перевод строки
- Esc переход

max - зависит от знака команды; например параметр: ввод прерывается по достижению максимальной длины, а не отбрасывается, как при вводе через клавиатуру

Формат 1

| ! | Значение            |
|---|---------------------|
| К | Режим взвешивания 1 |
| L | Режим взвешивания 2 |
| М | Режим взвешивания 3 |
| N | Режим взвешивания 4 |
| 0 | Блокировка клавиш   |
| Р | Печать              |
| Q | Сигнал              |
| R | Деблокировка клавиш |
| S | Перезапуск          |

Формат 2

| !   | Значение                                  |
|-----|-------------------------------------------|
| ars | Чтение статуса                            |
| acc | Только команды SBI, без вывода на принтер |
| аср | Команды SBI с выводом на принтер          |

Формат З

| !#         | Значение                                                                                         |
|------------|--------------------------------------------------------------------------------------------------|
| kF1<br>кF6 | Мягкая клавиша 1*, Функции определяется в зависимости от<br>Мягкая клавиша 6*, состояния системы |
| кF7        | Функциональная клавиша <b>SETUP</b>                                                              |
| кF8        | Функциональная клавиша <i>TEST</i>                                                               |
| кF9        | Функциональная клавиша <i>LF</i>                                                                 |
| кF10       | Функциональная клавиша ∨∧                                                                        |
| кF11       | Функциональная клавиша <i>СF</i>                                                                 |
| x1         | Печать модели прибора                                                                            |
| x2         | Печать серийного номера                                                                          |
| x3         | Печать версии программного обеспечения весовой системы                                           |
| x4         | Печать версии программного обеспечения управляющего блока                                        |
| x5         | Печать (GLP) идентификационного номера весовой системы                                           |
| x6         | Печать номера набора гирь                                                                        |
|            |                                                                                                  |

Формат 4

| !# | Значение                                                         |
|----|------------------------------------------------------------------|
| t  | Буквенно-цифровой ввод (максимальное количество символов зависит |
|    | от дисплея                                                       |
| z5 | Ввод (GLP) идентификационного номера (максимум 20 символов)      |
| z6 | Ввод номера набора гирь (максимум 14 символов)                   |

#### Синхронизация

Для обмена данными между весами и компьютером по интерфейсу данных передаются сообщения, состоящие из знаков ASCII (стандартного американского кода обмена информацией). Для безошибочного обмена данными для обоих устройств должны совпадать параметры скорости передачи в бодах, равенства и квитирования, а также формат строки.

Эти параметры можно устанавливать в меню Setup. Открытый интерфейс данных ( без подключения периферийного устройства) не вызывает сообщений об ошибках.

#### Квитирование

Интерфейс передачи данных (SBI - Sartorius Balance Interface) снабжен передающим и приемным буфером. В меню Setup можно устанавливать различные коды квитирования:

- квитирование аппаратного обеспечения (CTS)
- квитирование программного обеспечения (XON, XOFF)

#### Квитирование аппаратного обеспечение:

При квитировании аппаратного обеспечения можно передавать ещё один знак после CTS (Clear to Send)

#### Квитирование программного обеспечения:

Квитированием программного обеспечения можно управлять с помощью сигналов XON и XOFF. При включении устройства нужно передавать сигнал XON, чтобы установить связь с каким либо подключенным прибором

Если квитирование программного обеспечения установлено в Setup, квитирование аппаратного обеспечения становится активным после квитирования программных средств.

Последовательность передачи данных следующая:

| Анализатор влажности    | — байт —>             | Компьютер             |
|-------------------------|-----------------------|-----------------------|
| (передающее устройство) | — байт —>             | (приемное устройство) |
|                         | — байт —>             |                       |
|                         | — байт —>             |                       |
|                         | $\leftarrow$ ? XOFF — |                       |
|                         | — байт —>             |                       |
|                         | — байт —>             |                       |
|                         |                       |                       |
|                         | (Pause)               |                       |
|                         |                       |                       |
|                         | $\leftarrow$ ? XON —  |                       |
|                         | — байт —>             |                       |
|                         | — байт —>             |                       |
|                         | — байт —>             |                       |
|                         | — байт —>             |                       |

#### Передающее устройство

Принятый сигнал XOFF прекращает дальнейшую передачу знаков. принятый сигнал XON блокирует передающее устройство.

#### Приемное устройство

Для того, чтобы не поступало слишком много команд управления одновременно, сигнал XON не передается до тех пор, пока буфер не очистится.

#### Запуск вывода данных

Вывод данных может происходить автоматически, синхронно с индикацией, или через определенные промежутки времени (смотри Установка автопечати)

#### Вывод данных с помощью команды ''Печать''

Команда на печать может быть передана с помощью нажатия клавиши

#### Цифровые порты ввода/ вывода

#### Контроль и дистанционное управление

Вы можете контролировать и дистанционно управлять анализатором влажности. Для этой цели Вы должны знать текущий статус системы.

В этом режиме могут быть использованы следующие внешние устройства:

- Дисплей с цифровым портом входа
- Промышленный
- Компьютер с коммуникационном портом

Через коммуникационный порт может быть передано текущее состояние анализатора влажности. Также возможно дистанционное управление прибором.

Функции дистанционного управления (смотри также ''Формат входных данных'' и ''Формат выходных данных''):

Чтение текущего состояния системы: ESCars Блокирование / разблокирование клавиш анализатора влажности: ESCO / ESCR или через меню Setup: Device Запуск функциональных клавиш: ESCP, ESCkF1\_ESCkF11\_

Соответственно, текущий статус системы может быть передан через цифровой порт вывода согласно разделу 'Текущее состояние анализа'' (смотри ниже).

Предельные значения влажности для управляющих функций и параметр завершения анализа (допуск, <мин, >макс.) могут введены с помощью мягких клавиш:

MODE: Limits for control function

Для дистанционного управления через подключенный универсальный дистанционный переключатель (контакт 15):

- Установите функцию управления универсальным дистанционным переключателем на клавишу F1 (Setup: Device: Extra function: Ext. switch)
- Если необходимо блокируйте/разблокируйте клавиши на анализаторе влажности (Setup: Device: Keys: Block)
- Для полного управления и работы используя клавишу F1 установите полностью автоматический режим проведения анализа с (без) стабильности (Prog.xx: Start analysis)

Если установлены сканер штрих-кода или дополнительная клавиатура, то дистанционное управление через подключенный универсальный дистанционный переключатель невозможно.

# Индикация текущего состояние системы:

| Состояние                                                                                                    | Контакт |    |        | Описание |                                                                                                   |
|----------------------------------------------------------------------------------------------------|---------|----|--------|----------|---------------------------------------------------------------------------------------------------|
|                                                                                                    | 16      | 17 | 1<br>8 | 19       |                                                                                                   |
| Анализ не<br>происходит                                                                                                    | 0       | 0  | 0      | 0        | Не запущены программы сушки (например запущены функции isoTEST, Prog, ERR xxx или прибор выключен |
| Индикация<br>TARE/WEIGH-IN                                                                                                    | 0       | 0  | 0      | 1        | Программа сушки перед началом анализа: но на<br>дисплее нет индикации: Mode, Info, ID, Statistics |
| TARE: pause                                                                                                    | 0       | 0  | 1      | 0        | Ждет в течении тарирования                                                                        |
| TARE:Waiting for tating to be completed                                                                                                    | 0       | 0  | 1      | 1        | Тарируйте, нажатием на клавишу; дождитесь<br>стабилизации                                         |
| WEIGH-IN Place the sample                                                                                                    | 0       | 1  | 0      | 0        | Положите образец                                                                                  |
| WEIGH-IN Start<br>analysis                                                                                                    | 0       | 1  | 0      | 1        | Запуск анализа                                                                                    |
| ANALYSIS<br>started                                                                                                    | 0       | 1  | 1      | 1        | Индикация выполнения анализа                                                                      |
| ANALYSIS<br>display                                                                                                    | 0       | 1  | 1      | 0        | Индикация результатов анализа                                                                     |
| ANALYSIS END<br>(без допуска)                                                                                                    | 1       | 0  | 0      | 0/1      | Индикация завершения анализа                                                                      |
| ANALYSIS END<br>( <min)< td=""><td>1</td><td>0</td><td>1</td><td>0/1</td><td>Индикация завершения анализа (если допуск &lt;мин)</td></min)<> | 1       | 0  | 1      | 0/1      | Индикация завершения анализа (если допуск <мин)                                                   |
| ANALYSIS END<br>(>max)                                                                                                    | 1       | 1  | 0      | 0/1      | Индикация завершения анализа (если допуск >мин)                                                   |
| ANALYSIS<br>CANCEL                                                                                                    | 1       | 1  | 1      | 0/1      | Анализ прерван                                                                                    |

#### Схема обозначения контактов

#### Разъём гнезда интерфейса:

25-контактный, D-submini, DB25S, с резьбовам соединением для крепления кабеля.

# Требуемый ответный разъём (пожалуйста, используйте разъёмы с аналогичными характеристиками):

25-контактный, D-Submini, DB25S, с экранированной сборкой зажима кабеля (Amp, тип 826 985-1С) и крепежными винтами (винты для резьбовых отверстий, Amp тип 164 868-1)

Таблица назначения контактов:

```
Контакт 1: Сигнальный - земля
Контакт 2: Вывод данных (TxD)
Контакт 3: Вывод данных (RxD)
Контакт 4: ''Сигнал перезапуска'' (TxD/ RxD)
Контакт 5: Свободно для передачи (CTS)
Контакт 6: Внутренне подключенный
Контакт 7: Внутренняя земля
Контакт 8: Внутренняя земля
Контакт 9: Перезапуск IN**)
Контакт 10: -12 В
Контакт 11: +12 В
Контакт 12: Перезапуск Out**)
Контакт 13: +5 В
Контакт 14: Внутренняя земля
Контакт 15: Универсальная клавиша/ Клавиша данных
Контакт 16: Выход управления 1*
Контакт 17: Выход управления 2*
Контакт 18:
                       Выход управления 3*
Контакт 19: Выход управления 4* / Тактовая частота для
клавиатуры
Контакт 20: Сигнал готовности данных (DTR)
Контакт 21: Заземление питания напряжения '' СОМ''
Контакт 22: Не подсоединен
Контакт 23: Не подсоединен
Контакт 24: Вход напряжения питания +15...25 В
Контакт 25: +5 В
```

\*) – Смотри раздел 'Универсальные клавиши'' в главе ''Конфигурирование анализатора влажности'' для информации об изменении контактов, а также ''Вывод данных: Порты ввода вывода''

\*\*) - Перезапуск программного обеспечения

# Коды ошибок

Коды ошибок показываются на главном индикаторе или в текстовой строке примерно на 2 секунды. Затем программа автоматически возвращается к предыдущему режиму.

| Индикация                        | Причина                                        | Устранение                       |
|----------------------------------|------------------------------------------------|----------------------------------|
| Не появляются                    | Нет рабочего напряжения                        | Проверьте электропитание         |
| сегменты индикации               | и Сетевой шнур не подключен                    | к сети Подключите сетевой        |
| шнур                             |                                                |                                  |
|                                  | Предохранители перегорели                      | Замените предохранители          |
| Н                                | Превышен диапазон взвешивания                  | Разгрузите держатель чаши        |
| L или ERR 54                     | Не установлен держатель чаши                   | Установите держатель чаши        |
| ERR 01                           | Вывод данных не соответствует                  | Произведите правильную           |
| > Display range                  | формату вывода данных                          | установку в Setup                |
| ERR 02                           | Не было соблюдено условие кал/                 | .юст Калибруйте только           |
| после                            |                                                |                                  |
| Cal. n. possible                 | например:                                      | появления нулевых значений       |
|                                  | - не произведено тарирование                   | (Тарируйте клавишей <b>TARE)</b> |
|                                  | - чаша весов нагружена                         | - Разгрузите анализатор          |
| ERR 03                           | Процесс калибровки не удалось                  | Снова дайте анализатору          |
| Cal./adj. interruj<br>калибруйте | pt завершить в заданное время                  | прогреться и еще раз             |
|                                  |                                                | анализатор влажности             |
| ERR 06                           | Встроенная калибровочная гиря                  | Обратитесь в сервисный           |
| центр                            |                                                |                                  |
| wt. defective                    | неисправна (только МА100)                      | ''Sartorius''                    |
| ERR 11                           | Значение тары, введенного в па                 | мять, Проверьте введенное        |
| значение                         |                                                |                                  |
| Tare2 blocked                    | не разрешено                                   | тары. Разгрузите                 |
| анализатор и                     |                                                |                                  |
|                                  |                                                | тарируйте                        |
| ERR 30                           | Порт интерфейса данных для                     | Обратитесь в сервисный           |
| UCHTP<br>Drint Eat blocked       |                                                | v Meantaniua//                   |
| FILL FCL DIOCKED                 | подключения принтера олокирова                 |                                  |
| ERR 101, 102, 103                | Защемление клавиш                              | Освободите клавишу или           |
|                                  | клавиша нажата при включении                   | боратитесь в сервисныи           |
| центр на дисплее                 | постоян- Клавиша <b>SETUP</b><br>''Sartorius'' | оыла нажата при                  |
| но высвечиваются                 | включении, или клавиша                         |                                  |
| все все сегменты                 | защемлена                                      |                                  |
| индикации                        |                                                |                                  |
| ERR 320                          | Память программы управления                    | Обратитесь в сервисный           |
| центр                            |                                                |                                  |
|                                  | неверна                                        | 'Sartorius''                     |
| ERR 340                          | Рабочий параметр (EPROM)                       | Обратитесь в сервисный           |
| центр                            | J                                              |                                  |
|                                  | неправильный                                   | 'Sartorius''                     |
| ERR 341                          | Разрядился встроенный аккумуля                 | тор Оставьте анализатор          |
| влажности                        |                                                |                                  |

## включенным в сеть по крайней

| мере на 10 часов |                                                      |                        |
|------------------|------------------------------------------------------|------------------------|
| ERR 342<br>центр | Рабочий параметр (EPROM)                             | Обратитесь в сервисный |
|                  | неправильный, за исключением<br>параметров настройки | ''Sartorius''          |
| No WP<br>центр   | Весовая платформа неисправна                         | Обратитесь в сервисный |
|                  |                                                      | <b>`'</b> Sartorius''  |

|            | Время анализа слишком долгое             |       | уменьшением температуры<br>Увеличьте температуру<br>Замените образец<br>Нагрейте в течении 2-х |
|------------|------------------------------------------|-------|------------------------------------------------------------------------------------------------|
| или 3-х    |                                          |       |                                                                                                |
|            |                                          | 1     | минут пустую чашку для<br>образцов                                                             |
|            | Образец уменьшил вес перед<br>образцов   | - 3   | Удалите чашу для                                                                               |
|            | анализом                                 | ]     | и расположите образец                                                                          |
|            | за                                       |       |                                                                                                |
|            |                                          | 1     | пределами                                                                                      |
|            | нагревательной                           |       |                                                                                                |
|            |                                          | j     | камеры                                                                                         |
|            | Образец – жидкий или<br>пастообразный    | - ]   | Используйте фильтр из<br>стекловолокна                                                         |
|            | Влажность образца слишком мала           | - 3   | Увеличьте размер                                                                               |
| образца    |                                          |       |                                                                                                |
|            | Недостаточный нагрев                     | - (   | Очистите защитное                                                                              |
| стекло или |                                          |       |                                                                                                |
|            |                                          | Τ     | емпературный датчик                                                                            |
|            | Прибор подвергается воздействи           | ю Изі | мените местоположение                                                                          |
|            | вредных факторов (например<br>вибрациям) | прі   | ибора                                                                                          |
|            |                                          |       |                                                                                                |

Если возникают другие неисправности свяжитесь с сервисным центром `'Sartorius''

#### Вывод данных

Вывод данных может быть осуществлен на следующие устройства:

- На анализатор влажности
- На внутренний принтер (поставляется отдельно)
- На периферийный устройства (например, компьютер, внешнему принтер, PLC) через порт передачи данных

#### Вывод на анализатор влажности

Дисплей разделен на девять зон. Информация о режимах работы прибора, используемых программах и весе образца выводится в следующих зонах

Строка метрологических данных: Графическая шкала: Знак Плюс / минус: Строка результата измерения Символ единиц измерения и стабильности Символ сушки Символ прикладных программ Строка текста:

Строка метрологических данных:

Здесь отображены число выбранных программ сушки (например, P1), температура и параметры завершения анализа.

Графическая шкала:

Графическая шкала показывает, какую часть от наибольшего предела взвешивания составляет нагрузка на чашке прибора. С помощью графической шкалы Вы можете узнать режим вывода результатов анализа:.

Здесь высвечиваются следующие символы:

| 0 8 | Нижний | предел |
|-----|--------|--------|
|-----|--------|--------|

- 100% Верхний предел
- Графическая шкала с 10 % интервалом
- Минимальный допуск

= целевое значение влажности

+ Максимальный допуск

Знак Плюс / минус:

Знак ''плюс'' или знак "минус" (+ или -) показывают значение веса образца (например, расчетное значение в программе ''Взвешивание в процентах'').

Строка результата измерения: Отображение результата измерения или вычисления или буквенноцифрового ввода. Символ единиц измерения и стабильности:

После стабилизации показаний прибора здесь высвечиваются единицы измеренного или расчетного значений.

*Символ сушки*: В течение сушки образца здесь отображен следующий символ:

Символ печати: Во время распечатки результатов анализа и других данных, в этой строке отображаются следующие символы:

Печать

Строка текста:

Здесь выводится дополнительная информация (например, режим работы, ''подсказки оператору'', температура анализа и время измерения, и т.д.)

Эта строка показывает:

- Абревиатуры, показывающие, какая функция зарезервирована на клавишу
- Символы для выбора и изменения параметров настоек настроек

Здесь инициируются функции мягких клавиш, действующие в данный момент; обозначены текущие функции клавиш курсора (''мягких клавиш''). Пожалуйста обратите внимание, что, когда мы говорим " нажмите Х ''мягкую'' клавишу", мы относим это к фактической клавиши, обозначенной ниже отображенной метки.

## Уход и техобслуживание

#### Сервис

Регулярное обслуживание в сервисном центре Sartorius увеличит долговечность вашего анализатора влажности и будет гарантией непрерывный точности взвешивания. Сервисный центр Сарториус может предложить Вам контракт, с по техническому обслуживанию прибора с определенной периодичностью пределах от 1-месячного до 2 годам. Периодичность обслуживания зависит от требований к работе и технологических условий.

#### Ремонт

Ремонтные работы должны выполняться только обученным специалистом по обслуживанию оборудования. Любая попытка устранения неисправностей посторонними лицами может привести к потере гарантии.

#### Очистка

- Убедитесь, что пыль и жидкости не попадают внутрь корпуса анализатора
- Не используйте активные очищающие средства (например растворители, жесткие очищающие средства, и т.д.);

Очищайте анализатор влажности, используя кусочек ткани, с нанесенным на него неактивным моющим средством (например мыло)

- При очистке, отключите анализатор от питания. Если к анализатору подключены периферийные устройства, отсоедините кабель от прибора.
- При очистке выньте держатель чаши, защитный диск и опорную плиту рабочего отсека
- Тщательно удалите просыпанные или оставленные в приборе остатки образцов с помощью щетки или переносного пылесоса
- После очистки, протрите анализатор мягкой, сухой тканью.

#### Очистка нагревательного элемента и температурного датчика

- Выдвиньте и удалите нагревательный элемент
- Тщательно удалите любые остатки образцов с температурного датчика
- Поместите разобранный нагревательный элемент на ровную поверхность и используя, имеющееся в продаже, очищающее средства для стеклянной посуды, очистите керамический нагревательный элемент или защитное стекло галогенной лампы

#### Замена воздушного фильтра вентилятора

 Удаляют пыль из отверстия для забора воздуха, находящегося на нижней части анализатора влажности

- Периодически проверяйте воздушный фильтр и замените его при необходимости (см. Принадлежности)
- Положите анализатор влажности на левую сторону
- Отвинтите крышку вентилятора
- Выдвиньте держатель воздушного фильтра
- Откройте держатель воздушного фильтра и удалите воздушный фильтр

#### Замена плавких предохранителей

Если при включении прибора дисплей не освещаен, то это означает, что плавкие предохранители могли перегореть

- Убедитесь, что анализатор отключен от сети и замените предохранители
- Развинтите оба патрона на тыльной стороне анализатора влажности, используя универсальный гаечный ключ
- Проверьте оба предохранителя
- Замените перегоревшие предохранители:: 6,3 A, 250 V, 5 x 20 мм
- ♦ Если анализатор влажности все еще не функционирует, пожалуйста, свяжитесь с центром сервисного обслуживания ''Sartorius''.
- ! Не используйте другие плавкие предохранители и не закорачивайте их!

#### Разборка или Замена нагревательного элемента

Перегоревший нагревательный элемент может быть полностью заменен. Также разберите нагревательный элемент перед чисткой. работу по замени нагревательного элемента может выполнять только технический специалист фирмы ''Сарториус'' (так как требуется регулировка температуры):

- Замените керамический или галогенный нагревательный элемент
- Замените нагревательные элементы с номинальным напряжением 230 вт или 115 вт
- Убедитесь перед разборкой, что анализатор влажности отсоединен от сети; Дайте остыть нагревательному элементу в течении 10 мин. прежде, чем Вы выдвиньте нагревательный элемент анализатора влажности
- Выдвиньте нагревательный элемент и удалите
- Установите новый или очищенный нагревательный элемент в анализатор влажности

#### Проверка безопасности

При наличии подозрений в неработоспособности прибора: Если имеется любая индикация, что безопасная работа анализатора влажности больше не гарантирована:

- Немедленно выключите прибор и отключите его от электропитания
- Если Вы хотите предотвратить несанкционированную эксплуатация приборы заприте прибор в надежном месте.

Безопасная работа анализатора влажности не может быть обеспечена в случаях:

- Имеется видимый ущерб на анализаторе влажности или силовом кабеле
- Анализатор влажности больше не функционирует должным образом
- При хранении прибора в течение длительного периода при неблагоприятных внешних условиях
- При повреждении анализатора во время погрузки

В этом случае, свяжитесь с сервисным центром 'Sartorius''. Техническое обслуживание и ремонтные работы могут только выполнятся специалистами по обслуживанию оборудования фирмы 'Sartorius'':

Мы рекомендуем, проверить удовлетворяет ли анализатор влажности следующим техническим условиям

- Сопротивление защитного заземляющего провода < 0.2 ома

 Сопротивление изоляции > 2 мегаома, измеренные с постоянным напряжением по крайней мере 500 вт при нагрузке 500 килоом
 Продолжительность и число измерений должны быть определены техническим специалистом фирмы ''Сарториус'' в соответствии с условиями работы и окружающей среды. Такая инспекция должна выполнять по крайней мере один раз в год.

# Технические характеристики

# Общий обзор

| Модель                                        | MA100                                                                                                  | MA50                                                                                                    |  |
|-----------------------------------------------|----------------------------------------------------------------------------------------------------|----------------------------------------------------------------------------------------------------|--|
| Функции сушки:                                |                                                                                                    |                                                                                                    |  |
| Нагревательный элемент                        | Керамический нагревательный элемент или круглая галогенная лампа                                       |                                                                                                    |  |
| Диапазон температур                           | 30 – 200 °C                                                                                            | 30 – 200 °C                                                                                                 |  |
| Интервал увеличения<br>температуры            |                                                                                                    | 1 °C                                                                                                    |  |
| Регулировка температуры                       | С помощью набора YTM01                                                                                 | MA                                                                                                    |  |
| Функции взвешивания:                          |                                                                                                    |                                                                                                    |  |
| Предел взвешивания                            | 100 г                                                                                                  | 50 г                                                                                                    |  |
| Воспроизводимость                             | 1мг / 0.1 мг,<br>0,01% / 0.001%                                                                        | 1 мг, 0.01%                                                                                                 |  |
| Воспроизводимость<br>средняя в %              | вес образца: 1 г – 0.1%<br>вес образца 5 г – 0.02%                                                     | вес образца: 1 г – 0.2%<br>вес образца: 5 г – 0.05%                                                         |  |
| Внешний калибровочный<br>вес (класс точности) | 50 r (E2)                                                                                              | 50 r (F1)                                                                                                   |  |
| Размеры чаши для<br>образцов                  | Диаметр 90 мм                                                                                          | Диаметр 90 мм                                                                                               |  |
| Параметры сушки:                              |                                                                                                    |                                                                                                    |  |
| Программы сушки                               | Стандартная, быстрая<br>нежная, ступенчатая                                                            | Стандартная, быстрая                                                                                        |  |
| Время сушки                                   | 6 сек. – 999 мин                                                                                       |                                                                                                    |  |
| Количество программ                           | 30                                                                                                    | 5                                                                                                    |  |
| Критерий завершения<br>анализа                | Полностью автоматический<br>полуавтоматический, азар,<br>режим таймера (3х999 мин<br>ручной            | <ul> <li>Полностью автоматический полуавтоматический</li> <li>), режим таймера (3х999мин) ручной</li> </ul> |  |
| Индикация результатов<br>анализа              | Влажность (рассчитанное<br>значение), высушенный вес<br>пропорция, потеря веса<br>остаток (г или г/кг) | Влажность, высушенный<br>с вес, пропорция, потеря<br>веса, остаток (г или г/кг)                             |  |
| Модель                                        | MA100                                                                                                  | MA50                                                                                                    |  |
|                                               |                                                                                                    |                                                                                                    |  |

# Анализатор (аппаратное обеспечение):

| Размеры (ДхШхВ)                | меры (ДхШхВ) 350х453х156 мм                                               |                                         |  |
|--------------------------------|---------------------------------------------------------------------------|-----------------------------------------|--|
| Вес нетто, прибл.              | 8 кг                                                                      | 6.5 кг                                  |  |
| Напряжение                     | 230 в или 115 В в зависимости от вида нагревательного элемента, -15% +10% |                                         |  |
| Частота                        | 48-60 Гц                                                                  |                                         |  |
| Предохранители                 | 2 (нейтральный про                                                        | оводник / фазовый), 6.3 AT, 5x20 мм     |  |
| Диапазон рабочих<br>температур | + 10 +30 °C                                                               |                                         |  |
| Мощность                       | Макс. 700 Вт                                                              |                                         |  |
| Встроенный интерфейс           | RS-232C                                                                   |                                         |  |
| Формат:                        | 7 или 8 битный ASC                                                        | CII, 1 стартовый бит, 1 или 2 стоп-бита |  |
| Паритет                        | Пробел, проверка на четность или нечетность                               |                                         |  |
| Скорость передачи:             | От 150 до 19200 бод                                                       |                                         |  |
| Квитирование:                  | Программно или аппаратно                                                  |                                         |  |

## Принадлежности (поставляются по отдельному заказу)

| Изделие                                                                                              | Номер         | заказа      |
|----------------------------------------------------------------------------------------------------|---------------|-------------|
| Встраиваемый принтер                                                                                 | YDP(          | )1MA        |
| Расходные материалы:                                                                                 |               |             |
| - 5 бумажных рулонов                                                                                 | 690           | )6937       |
| - картридж                                                                                           | 690           | )6918       |
| Набор для регулирования температуры                                                                  | YTN           | 40 3 M A    |
| Сменные панели из алюминия для сушильного модуля                                                     | YDS           | SO3MA       |
| Переносной кейс                                                                                      | YDI           | 303MA       |
| Пограммное обеспечение для регистрации                                                               | YMV           | V02MA       |
| анализов влажности                                                                                   |               | -           |
| Расхолные материалы:                                                                                 |               |             |
| - 80 олноразовых чашек лля образиов, лиаметр 90 мм (                                                 | алюмини       | <b>т</b> й) |
| 69 65542                                                                                             | 0.01101101111 |             |
| - 80 фильтров из стекловолокна (для жидких образцов)                                                 | 69            | 06940       |
| Интерфейсный кабель (RS-232/25-pin)                                                                  | 69            | 57312       |
| Интерфейс передачи данных RS-485                                                                     | Ина           | рормация    |
|                                                                                                    | по            | запросу     |
| Калибровочные гири, 50 г (Е2)                                                                        | YCV           | ₩4528-00    |
| для всех анализаторов влажности; широкий ассортимент<br>с сертификатом Немецкой Калибровочной службы | по заг        | іросу       |
| Стандартная процедура работы (SOP) с анализатором вл<br>YSL02A                                       | ажности       | 1           |
| (для документации результатов)                                                                       |               |             |
| -                                                                                                    |               |             |

#### Запасные части

6960MA01 Противопылевой чехол для клавиатуры Заменяемый фильтр вентилятора, 69MA0094 69MA0072 Пинцет Нагревательный элемент (замена производится только в сервисном центре): Керамический инфракрасный нагревательный элемент, 230 вт 69MA0095 Керамический инфракрасный нагревательный элемент, 115 вт 69MA0096 69MA0097 Круглая галогенная лампа, 230 вт Круглая галогенная лампа, 115 вт 69MA0098

Заказ других запасных частей осуществляется непосредственно через сервисный центр Sartorius.

105

# Приложение

## Ввод / изменение пароля

- Выберите меню Setup: Нажмите на клавишу SETUP
- На дисплее появляется меню Setup
- Выберите требуемый параметр Нажмите на "мягкие" клавиши ∨ и > Если уже был введен пароль
- Появляется указание ввести пароль
- На дисплее появляется окно параметров:
   Выберите режим установки пароля
   Нажимайте на "мягкие" клавиши v, л и > до тех пор, пока
- На дисплее не появится пароль вместе с параметрами установки
- Установите новый пароль (Введите буквы или цифры нового пароля)
   Для удаления существующего пароля Нажмите клавишу
- Нажмите 
  Для подтверждения пароля
- Выйдите из меню Setup: Нажмите на клавишу <</li>
- Перезапустите прикладную программу